## HP Deskjet D5500 Printer series

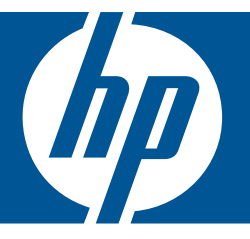

# Pomoć za Windows

## HP Deskjet D5500 Printer series

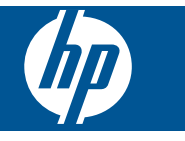

## Sadržaj

| 1       | Kako?                                                                                                    | 3                                      |
|---------|----------------------------------------------------------------------------------------------------|----------------------------------------|
| 2       | Završavanje postavljanja uređaja HP-ov pisač<br>Bežično povezivanje jednim pritiskom na gumb pomoću usmjerivača za zaštićeno bežično<br>postavljanje<br>Klasično bežično povezivanje<br>USB veza<br>Instaliranje softvera za mrežni priključak                                                        | 5<br>6<br>7<br>8                       |
| 3       | Upoznajte se s HP-ov pisač<br>Dijelovi pisača<br>Značajke upravljačke ploče                                                                                                    | 9<br>10                                |
| 4       | ispis<br>Ispis dokumenata<br>Ispis fotografija<br>Ispis omotnica<br>Ispis na posebnim medijima<br>Ispis web-stranice                                                                                                    | 11<br>12<br>15<br>16<br>22             |
| 6       | Rad sa spremnicima s tintom      Provjera približne razine tinte      Naručivanje zaliha tinte      Način ispisa rezervnom tintom      Automatsko čišćenje spremnika s tintom      Ručno čišćenje spremnika s tintom      Zamjena spremnika s tintom      Informacije o jamstvu za spremnike s tintom | 31<br>32<br>33<br>34<br>34<br>36<br>38 |
| 7       | <b>Rješavanje problema</b><br>HP podrška<br>Rješavanje problema s postavljanjem<br>Rješavanje problema u ispisu<br>Pogreške.                                                                                                    | 39<br>40<br>44<br>48                   |
| 9<br>Ka | Tehničke informacije<br>Obavijest.<br>Tehnički podaci.<br>Program za zaštitu okoliša.<br>Zakonske obavijesti.<br>Regulatorne izjave o bežičnim vezama.<br>zalo.                                                                                                    | 59<br>59<br>60<br>63<br>66<br>69       |

## 1 Kako?

Saznajte kako koristiti HP-ov pisač

- "Umetanje medija" na stranici 29
- "Zamjena spremnika s tintom" na stranici 36
- "Bežično povezivanje jednim pritiskom na gumb pomoću usmjerivača za zaštićeno bežično postavljanje" na stranici 5

Poglavlje 1

## 2 Završavanje postavljanja uređaja HP-ov pisač

- <u>Bežično povezivanje jednim pritiskom na gumb pomoću usmjerivača za zaštićeno</u>
  <u>bežično postavljanje</u>
- Klasično bežično povezivanje
- USB veza
- Instaliranje softvera za mrežni priključak

# Bežično povezivanje jednim pritiskom na gumb pomoću usmjerivača za zaštićeno bežično postavljanje

Da biste HP-ov pisač povezali s bežičnom mrežom postupkom WiFi Protected Setup (WPS), potrebno je vam sljedeće:

Bežična mreža 802.11 s bežičnim usmjerivačem s WPS-om ili pristupnom točkom. Stolno ili prijenosno računalo s podrškom za bežično umrežavanje ili mrežnom karticom (NIC). Računalo mora biti povezano na bežičnu mrežu na koju namjeravate instalirati HP-ov pisač.

## Bežično povezivanje jednim pritiskom na gumb pomoću usmjerivača za zaštićeno bežično postavljanje

1. Učinite nešto od sljedećeg:

#### Koristite način pritiska gumba (PBC)

a. Uspostavite bežičnu vezu.

Pritisnite i dvije sekunde držite gumb **Bežična veza**.

Pritisnite odgovarajući gumb na usmjerivaču za zaštićeno bežično postavljanje ili nekom drugom uređaju za umrežavanje.

Nakon uspješnog konfiguriranja bežične mreže pojavljuju se ikona Bežično i traka jačine signala.

- b. Instalirajte softver.
- Napomena Uređaj počinje odbrojavati vrijeme u trajanju od otprilike dvije minute tijekom kojih treba pritisnuti odgovarajući gumb na uređaju za umrežavanje.

#### Koristite način PIN-a

a. Umetnite papir.

Umetnite snop fotopapira u ulaznu ladicu kraćom stranom prema naprijed i stranom za ispis okrenutom prema dolje.

Gurajte snop papira prema naprijed dok se ne zaustavi.

Povucite vodilicu širine papira udesno dok se ne zaustavi uz rub papira.

5

#### Poglavlje 2

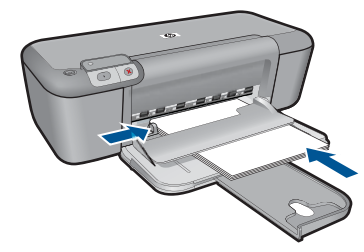

b. Pokrenite WiFi zaštićeno postavljanje.

Pritisnite i dvije sekunde držite gumb Nastavak.

Započinje testiranje bežične veze.

Izvješća o testiranju bežične veze i mrežne konfiguracije ispisuju se automatski.

c. Uspostavite bežičnu vezu.

Pritisnite i dvije sekunde držite gumb **Bežična veza**.

Unesite PIN računala za usmjerivač.

Nakon uspješnog konfiguriranja bežične mreže pojavljuju se ikona Bežično i traka jačine signala.

- d. Instalirajte softver
- Napomena Uređaj počinje odbrojavati vrijeme u trajanju od otprilike dvije minute tijekom kojih treba pritisnuti odgovarajući gumb na uređaju za umrežavanje.
- 2. Pogledajte animaciju ove teme.

#### Povezane teme

"Instaliranje softvera za mrežni priključak" na stranici 8

# Testirajte bežično postavljanje i ispišite stranicu mrežne konfiguracije

Testiranje bežične mreže provodi niz dijagnostičkih testova da bi se utvrdilo je li postavljanje mreže bilo uspješno. No, ovaj test možete ispisati u bilo kojem trenutku.

Stranicu o konfiguraciji mreže možete ispisati da biste vidjeli mrežne postavke kao što je IP adresa, način komuniciranja i naziv mreže (SSID).

#### Za ispis stranice za konfiguraciju mreže

Da biste pokrenuli testiranje bežične mreže i ispisali testne stranice mrežne konfiguracije i mreže, pritisnite i držite gumb Nastavak.

## Klasično bežično povezivanje

Da biste HP-ov pisač povezali na integriranu bežičnu mrežu WLAN 802.11 potrebno je sljedeće:

Bežična mreža 802.11 koja sadrži bežični usmjerivač ili pristupnu točku.

Ako HP-ov pisač spojite na bežičnu mrežu koja ima pristup Internetu, HP preporučuje korištenje bežičnog usmjerivača (pristupna točka ili bazna stanica) koji koristi protokol za dinamičko konfiguriranje računala (DHCP).

Stolno ili prijenosno računalo s podrškom za bežično umrežavanje ili mrežnom karticom (NIC). Računalo mora biti povezano na bežičnu mrežu na koju namjeravate instalirati HP-ov pisač.

Naziv mreže (SSID).

WEP ključ ili WPA lozinka (po potrebi).

#### Povezivanje uređaja

- 1. Umetnite CD sa softverom uređaja u CD-ROM pogon računala.
- 2. Pratite upute na zaslonu.
  - Kada se to od vas zatraži, uređaj povežite na računalo putem USB kabela koji je priložen u kutiji. Uređaj će se pokušati povezati na mrežu. Ako povezivanje ne uspije, pratite upite za ispravljanje problema pa pokušajte ponovno.
- Kada je postavljanje dovršeno, od vas će se tražiti da odspojite USB kabel i ispitate bežičnu mrežnu vezu. Nakon što se uređaj uspješno poveže na mrežu instalirajte softver na svako računalo u mreži koje će koristiti uređaj.

#### Povezane teme

"Instaliranje softvera za mrežni priključak" na stranici 8

### **USB veza**

Uređaj HP-ov pisač podržava stražnju USB 2.0 High Speed priključnicu za povezivanje s računalom.

Ako za povezivanje uređaja HP-ov pisač s računalom koristite USB kabel, na računalu možete postaviti dijeljenje pisača. To ostalim računalima u mreži omogućuje ispis na uređaju HP-ov pisač uz vaše računalo u ulozi domaćina.

Računalo **domaćin** (vaše računalo koje je povezano izravno s uređajem HP-ov pisač putem USB kabela) raspolaže svim funkcijama softvera. Ostala računala, koja se zovu **klijenti**, imaju pristup jedino značajkama ispisa. HP preporučuje do pet računala za najbolje performanse. Ostale funkcije morate vršiti s računala domaćina ili s upravljačke ploče na uređaju HP-ov pisač.

#### Povezivanje uređaja putem USB kabla

- Informacije o povezivanju na računalo putem USB kabela pronađite u vodiču Započnite ovdje koji je priložen uz uređaj.
  - Napomena Ne pokušavajte spojiti USB kabel na uređaj dok to nije zatraženo od vas.

#### Omogućavanje zajedničkog korištenja pisača na Windows računalu

 Pogledajte korisnički priručnik koji ste dobili uz računalo ili zaslonsku pomoć u sustavu Windows.

## Instaliranje softvera za mrežni priključak

U ovom odjeljku nalaze se upute za instaliranje softvera HP Photosmart na računalima koja su priključena na mrežu. Prije instaliranja softvera provjerite je li HP-ov pisač povezan s mrežom. Ako HP-ov pisač nije povezan s mrežom, tijekom instalacije softvera slijedite upute sa zaslona da biste uređaj povezali s mrežom.

Napomena Ako je računalo konfigurirano da se povezuje sa serijom mrežnih pogona, svakako prije instalacije softvera provjerite je li računalo trenutačno spojeno na te pogone. U suprotnom bi program za instalaciju softvera HP Photosmart mogao pokušati upotrijebiti jedno od rezerviranih slova pogona te time onemogućiti pristup mrežnom pogonu s tog računala.

**Napomena** Vrijeme instalacije može se kretati između 20 i 45 minuta, ovisno o vašem operativnom sustavu, slobodnom prostoru na računalu i brzini procesora.

#### Instaliranje softvera HP Photosmart za Windows na umrežena računala

- 1. Zatvorite sve aplikacije na računalu.
- U CD-ROM pogon računala umetnite Windows CD koji je isporučen s uređajem i pratite upute na zaslonu.
  - Napomena Ako HP-ov pisač nije povezan s mrežom, uređaj povežite s računalom pomoću USB kabela koji se nalazi u kutiji. USB kabel ne povezujte s računalom sve dok to ne bude zatraženo od vas. Proizvod će se tada pokušati povezati s mrežom.
- Ako se pojavi dijaloški okvir o vatrozidima, pratite upute. Ako se pojave skočne poruke vatrozida, uvijek morate prihvatiti ili dopustiti prikaz tih poruka.
- Na zaslonu Connection Type (Vrsta povezivanja) odaberite odgovarajuću mogućnost, a zatim kliknite Next (Dalje).
   Pojavljuje se zaslon Searching (Pretraživanje) kad program postavke počne potragu za pisačem na mreži.
- Na zaslonu Printer Found (Pisač je pronađen) potvrdite je li opis pisača točan. Ako je u mreži pronađeno više od jednog pisača, pojavit će se zaslon Printers Found (Pronađeni pisači). Odaberite uređaj koji želite povezati.
- Za instalaciju softvera slijedite prikazane upite. Kada završite s instalacijom softvera uređaj je spreman za uporabu.
- Za testiranje mrežne veze idite na računalo i ispišite izvješće samotestiranja na uređaju.

## 3 Upoznajte se s HP-ov pisač

- <u>Dijelovi pisača</u>
- Značajke upravljačke ploče

## Dijelovi pisača

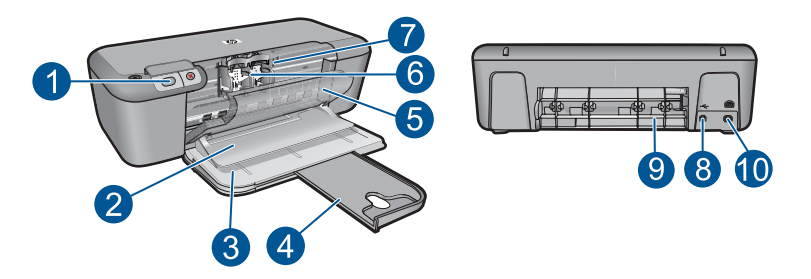

| 1  | Kontrolna ploča                                                                 |
|----|---------------------------------------------------------------------------------|
| 2  | Izlazna ladica                                                                  |
| 3  | Ulazna ladica                                                                   |
| 4  | Produžetak ulazne ladice                                                        |
| 5  | Prednja pristupna vratašca                                                      |
| 6  | Spremnik s tintom                                                               |
| 7  | Područje za pristup spremnicima s tintom                                        |
| 8  | USB priključak                                                                  |
| 9  | Stražnja pristupna vratašca                                                     |
| 10 | Priključak za napajanje: Koristite samo adapter za napajanje koji isporučuje HP |

9

## Značajke upravljačke ploče

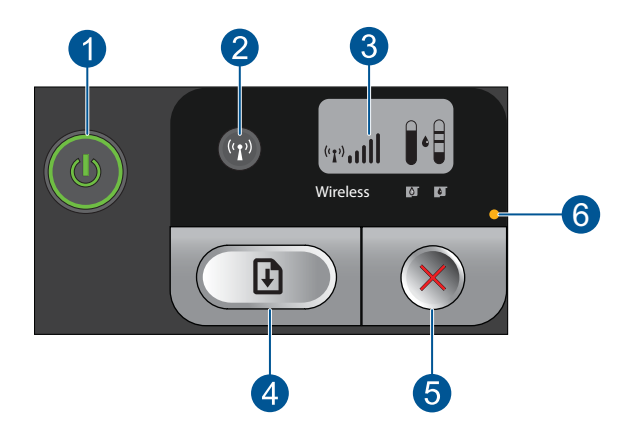

| 1 | <b>Uključeno</b> : uključuje ili isključuje uređaj. Kada je isključen, uređaj i dalje koristi minimalnu količinu energije. Za potpuno isključivanje napajanja isključite uređaj i odspojite kabel za napajanje. |
|---|----------------------------------------------------------------------------------------------------|
| 2 | Bežična veza: uključuje ili isključuje bežični radio.                                                                                                    |
| 3 | LCD zaslon za prikaz bežičnog signala i razine tinte: prikazuje jačinu bežičnog signala i trenutnu razinu tinte.                                                                                                |
| 4 | <b>Nastavak</b> : upućuje HP-ov pisač da nastavi s radom nakon rješavanja problema. Ako se pritisne i drži dvije sekunde, HP-ov pisač ispisuje testne stranice mrežne konfiguracije i mreže.                    |
| 5 | <b>Odustani</b> : otkazuje trenutni ispis, poravnavanje ili postupak zaštićenog bežičnog postavljanja u sustavu.                                                                                                |
| 6 | Žaruljica pogreške u radu: bljeska ako je u uređaju HP-ov pisač došlo do pogreške.                                                                                                    |

## 4 ispis

Da biste nastavili odaberite zadatak ispisa.

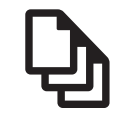

"Ispis dokumenata" na stranici 11

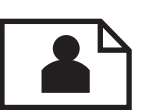

"Ispis fotografija" na stranici 12

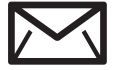

"Ispis omotnica" na stranici 15

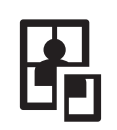

"Ispis na posebnim medijima" na stranici 16

WWW

"Ispis web-stranice" na stranici 22

#### Povezane teme

- "<u>Umetanje medija</u>" na stranici 29
- "Preporučeni papiri za ispis" na stranici 27

### Ispis dokumenata

Većina postavki ispisa je automatski upravljana od strane aplikacije iz koje se radi ispis. Postavke morate postaviti ručno samo kada mijenjate kvalitetu ispisa, ispisujete na posebnim vrstama papira ili grafo-foliji ili koristite posebne značajke.

#### Ispis iz softverske aplikacije

- 1. Provjerite je li papir umetnut u ulaznu ladicu.
- 2. U izborniku File (Datoteka) aplikacije pritisnite Print (Ispis).
- 3. Provjerite je li uređaj odabrani pisač.
- Ukoliko se ukaže potreba za mijenjanjem postavki, pritisnite gumb koji se otvara u dijaloškom okviru Properties (Svojstva).
   Ovisno o softverskoj aplikaciji koju koristite, ovaj gumb može imati sljedeće nazive: Properties (Svojstva), Options (Mogućnosti), Printer Setup (Postavljanje pisača), Printer (Pisač) ili Preferences (Preference).
  - Napomena Prilikom ispisivanja fotografije morate odabrati mogućnosti za određenu vrstu foto papira i poboljšanje fotografije.

- Odaberite odgovarajuće opcije za ispis uz pomoć značajki na karticama Advanced (Napredno), Printing Shortcuts (Prečaci za ispis), Features (Značajke) i Color (U boji).
  - Naputak Jednostavno možete odabrati odgovarajuće opcije ispisa s prethodno definiranog popisa zadataka za ispis na karticu Printing Shortcuts (Prečaci za ispis). Pritisnite vrstu zadatka za ispis u popisu Printing Shortcuts (Prečaci za ispis). Zadane postavke za odabrani tip ispisa su postavljene i prikazane na kartici Printing Shortcuts (Prečaci za ispis). Po potrebi ovdje prilagodite postavke i spremite ih kao novi prečac za ispis. Za spremanje prilagođenog prečaca za ispis odaberite prečac i pritisnite Save As (Spremi kao). Da biste izbrisali prečac, odaberite i kliknite Delete (Izbriši).
- 6. Pritisnite OK za zatvaranje dijaloškog okvira Properties (Svojstva).
- 7. Pritisnite Print (Ispis) ili OK (U redu).

- "Preporučeni papiri za ispis" na stranici 27
- "<u>Umetanje medija</u>" na stranici 29
- "Prikaz razlučivosti ispisa" na stranici 24
- "Stvaranje prilagođenih prečaca za ispis" na stranici 24
- "Postavljanje zadanih postavki ispisa" na stranici 25
- "<u>Zaustavlja trenutni posao</u>" na stranici 57

## Ispis fotografija

#### Ispis fotografije na foto papir

1. Izvadite sav papir iz ulazne ladice, a zatim postavite foto papir sa stranom za ispis okrenutom prema dolje.

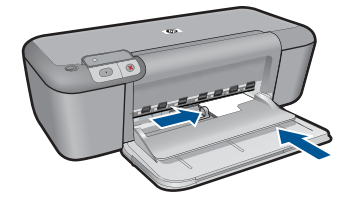

- 2. U izborniku File (Datoteka) aplikacije pritisnite Print (Ispis).
- 3. Provjerite je li uređaj odabrani pisač.

12 ispis

- Pritisnite gumb koji otvara dijaloški okvir Properties (Svojstva).
  Ovisno o softverskoj aplikaciji koju koristite, ovaj gumb može imati sljedeće nazive: Properties (Svojstva), Options (Mogućnosti), Printer Setup (Postavljanje pisača), Printer (Pisač) ili Preferences (Preference).
- 5. Pritisnite jezičak Features (Značajke).
- 6. U dijelu **Basic Options** (Osnovne mogućnosti), odaberite odgovarajuću vrstu papira u padajućem popisu **Paper Type** (Vrsta papira).
- U dijelu Resizing Options (Mogućnosti promjene veličine) pritisnite na odgovarajuću veličinu papira u popisu Size (Veličina).
   Ako veličina papira nije uskladiva s vrstom papira, softver proizvoda prikazuje upozorenje i dozvoljava vam odabir druge vrste i veličine papira.
- 8. U dijelu **Basic Options** (Osnovne opcije), iz padajućeg popisa **Print Quality** (Kvaliteta ispisa) odaberite visoku kvalitetu ispisa kao što je **Best** (Najbolje).
  - Napomena Za maksimalnu dpi razlučivost, idite na karticu Advanced (Napredno), a zatim na padajućem popisu Maximum dpi (maksimalni dpi) odaberite Enabled (Omogućeno). Za više informacija pogledajte "Ispis korištenjem maksimalne razlučivosti" na stranici 23.
- 9. Pritisnite OK za povrat u dijalog Properties (Svojstva).
- (Neobavezno) Ako želite raditi crno-bijeli ispis, kliknite karticu Color (Boja) i odaberite potvrdni okvir za Print in grayscale (Ispis u nijansama sive). Iz padajućeg popisa odaberite jednu od sljedećih opcija:
  - **High Quality** (Visoka kvaliteta): koristi sve dostupne boje kako bi vašu fotografiju ispisala u nijansama sive boje. Ovo stvara glatke i prirodne nijanse sive.
  - Black Ink Only (Samo crna tinta): koristi crnu tintu kako bi vašu fotografiju ispisala u nijansama sive boje. Sivo sjenčanje stvara se variranjem uzoraka crnih točkica, što može rezultirati zrnatom slikom.
- 11. Pritisnite OK (U redu), a zatim pritisnite Print (Ispis) ili OK (U redu) u dijalogu Print (Ispis).
- Napomena Ne ostavljajte nekorišteni foto-papir u ulaznoj ladici. Papir se može početi savijati, što može smanjiti kvalitetu ispisa. Foto-papir mora biti ravan prije ispisa.

#### Ispis fotografije bez obruba

- 1. Uklonite sve papire iz ladice.
- 2. Postavite fotopapir na desnu stranu ulazne ladice sa stranom za ispis prema dolje.

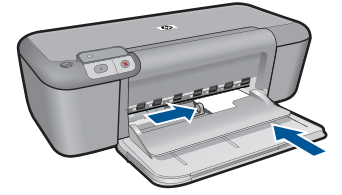

- 3. U izborniku File (Datoteka) aplikacije pritisnite Print (Ispis).
- 4. Provjerite je li uređaj odabrani pisač.
- Pritisnite gumb koji otvara dijaloški okvir Properties (Svojstva).
  Ovisno o softverskoj aplikaciji koju koristite, ovaj gumb može imati sljedeće nazive: Properties (Svojstva), Options (Mogućnosti), Printer Setup (Postavljanje pisača), Printer (Pisač) ili Preferences (Preference).
- 6. Pritisnite jezičak Features (Značajke).
- U popisu Size (Veličina je) kliknite na veličinu fotopapira postavljenog u ulaznu ladicu. Ako se za odabranu veličinu papira fotografija bez obruba može tiskati, tada je okvir za odabir Borderless printing (Ispis bez obruba) uključen.
- U padajućem popisu Paper Type (Vrsta papira) pritisnite More (Više), a zatim odaberite odgovarajuću vrstu papira.
  - Napomena Ispise bez obruba ne možete raditi ako je vrsta papira postavljena na Plain paper (Običan papir) ili na vrstu papira koja nije foto papir.
- Označite okvir za odabir Borderless printing (Ispis bez obruba) ako već nije označen.

Ako veličina papira za ispis bez obruba nije uskladiva s vrstom papira, softver uređaja prikazuje upozorenje i dopušta vam odabir druge vrste ili veličine papira.

- Pritisnite OK (U redu), a zatim pritisnite Print (Ispis) ili OK (U redu) u dijalogu Print (Ispis).
  - Napomena Ne ostavljajte nekorišteni foto-papir u ulaznoj ladici. Papir se može početi savijati, što može smanjiti kvalitetu ispisa. Foto-papir mora biti ravan prije ispisa.

#### Povezane teme

- "<u>Umetanje medija</u>" na stranici 29
- "Ispis korištenjem maksimalne razlučivosti" na stranici 23
- "Prikaz razlučivosti ispisa" na stranici 24
- "Stvaranje prilagođenih prečaca za ispis" na stranici 24

- "Postavljanje zadanih postavki ispisa" na stranici 25
- "Zaustavlja trenutni posao" na stranici 57

### Ispis omotnica

U ulaznu ladicu za papir uređaja HP-ov pisač možete umetnuti jednu ili više omotnica. Nemojte upotrebljavati sjajne ili reljefne omotnice niti omotnice koje imaju kopče i prozore.

Napomena Specifične pojedinosti o formatiranju teksta za ispis na omotnicama potražite u datotekama pomoći vaše aplikacije za obradu teksta. Za optimalne rezultate koristite naljepnicu za povratnu adresu na omotnicama.

#### Ispisivanje koverti

- 1. Gurnite vodilicu širine papira lijevo do kraja.
- 2. Položite omotnice na desnu stranu ulazne ladice. Strana za ispis mora biti okrenuta prema dolje. Preklop omotnice mora biti na lijevoj strani.
- 3. Gurnite omotnice u pisač dok se ne zaustave.
- 4. Gurnite vodilicu širine papira čvrsto uz rub omotnica.

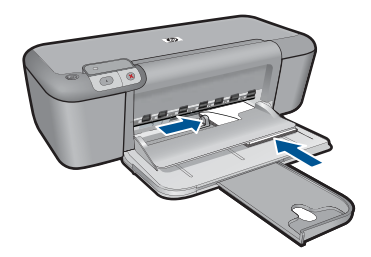

- 5. Otvorite dijaloški okvir Printer Properties (Svojstva pisača).
- 6. Kliknite na karticu Features (Značajke) i izaberite slijedeće postavke ispisa:
  - Paper Type (Vrsta papira): Običan papir
  - Size (Veličina): Prikladna veličina omotnice
- 7. Odaberite bilo koju drugu postavku ispisa koju želite, a zatim pritisnite OK (U redu).

#### Povezane teme

- "Umetanje medija" na stranici 29
- "Prikaz razlučivosti ispisa" na stranici 24
- "Stvaranje prilagođenih prečaca za ispis" na stranici 24
- "Postavljanje zadanih postavki ispisa" na stranici 25
- "Zaustavlja trenutni posao" na stranici 57

## Ispis na posebnim medijima

#### Ispis folija

- 1. Gurnite vodilicu širine papira lijevo do kraja.
- 2. Položite folije na desnu stranu ulazne ladice. Strana za ispis mora biti okrenuta prema dolje, s ljepljivom trakom okrenutom prema gore i prema pisaču.
- 3. Pažljivo gurnite foliju u pisač dok ne stane tako da se ljepljive trake ne ulove zajedno.
- 4. Gurnite vodilicu širine papira čvrsto uz rub folija.

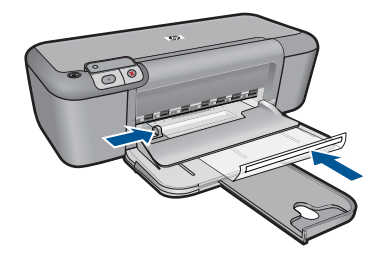

- 5. Otvorite dijaloški okvir Printer Properties (Svojstva pisača).
- 6. Kliknite na karticu Printing Shortcuts (Kratice ispisa).
- 7. U popisu Printing Shortcuts (Kratice ispisa), kliknite Presentation Printing (Ispisivanje prezentacija) te odredite slijedeće postavke ispisa:
  - Paper Type (Vrsta papira): Kliknite na More (Više) i odaberite prikladnu prozirnu foliju.
  - Veličina papira: Prikladna veličina papira
- 8. Odaberite bilo koju drugu postavku ispisa koju želite, a zatim pritisnite OK (U redu).

#### Ispis razglednica

- 1. Gurnite vodilicu širine papira lijevo do kraja.
- Položite kartice na desnu stranu ulazne ladice. Strana za ispis mora biti okrenuta prema dolje, s kraćom stranom okrenutom prema pisaču.
- 3. Gurnite kartice u pisač dok se ne zaustave.
- 4. Gurnite vodilicu širine papira čvrsto uz rub kartica.

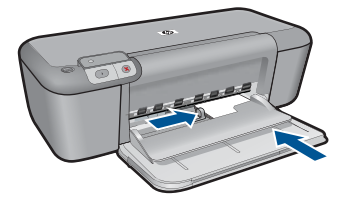

- 5. Otvorite dijaloški okvir Printer Properties (Svojstva pisača).
- 6. Kliknite na karticu Features (Značajke) i odredite slijedeće postavke ispisa:
  - Paper Type (Vrsta papira): Kliknite na More (Više), kliknite Specialty Papers (Posebni papiri) i odaberite prikladnu vrstu kartice.
  - Print Quality (Kvaliteta ispisa): Normal (Normalno) ili Best (Najbolje)
  - Size (Veličina): Prikladna veličina kartice
- 7. Odaberite bilo koju drugu postavku ispisa koju želite, a zatim pritisnite OK (U redu).

#### Ispis naljepnica

- 1. Gurnite vodilicu širine papira lijevo do kraja.
- 2. Ispušite rubove listova s naljepnica da bi se odvojili, te ih poravnajte po rubovima.
- 3. Položite listove naljepnica na desnu stranu ulazne ladice. Strana s naljepnicama mora biti okrenuta prema dolje.
- 4. Gurnite listove u pisač dok se ne zaustave.
- 5. Gurnite vodilicu širine papira čvrsto uz rub listova.

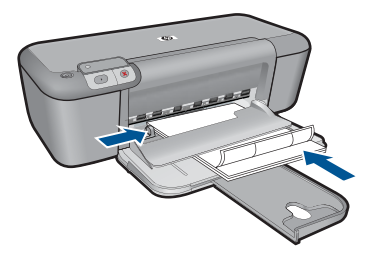

- 6. Otvorite dijaloški okvir Printer Properties (Svojstva pisača).
- 7. Kliknite na karticu Printing Shortcuts (Kratice ispisa).

- 8. U popisu Printing Shortcuts (Kratice ispisa), kliknite General Everyday Printing (Općenito svakodnevno ispisivanje) te odredite slijedeće postavke ispisa:
  - Paper Type (Vrsta papira): Običan papir
  - Veličina papira: Prikladna veličina papira
- 9. Pritisnite OK (U redu).

#### Ispis brošura

- 1. Gurnite vodilicu širine papira lijevo do kraja.
- 2. Položite papir na desnu stranu ulazne ladice. Strana za ispis treba biti okrenuta prema dolje.
- 3. Gurnite papir u pisač dok se ne zaustavi.
- 4. Gurnite vodilicu širine papira čvrsto uz rub papira.

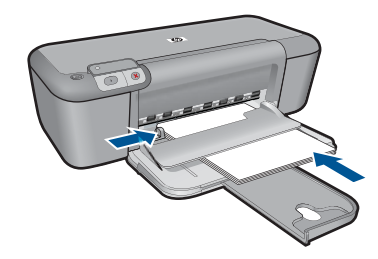

- 5. Otvorite dijaloški okvir Printer Properties (Svojstva pisača).
- 6. Kliknite na karticu Features (Značajke).
- 7. Odredite slijedeće postavke ispisa:
  - Print Quality (Kvaliteta ispisa): Best (Najbolja)
  - Paper Type (Vrsta papira): Kliknite na More (Više) i odaberite prikladan HP inkjet papir.
  - Orientation (Orijentacija): Portrait (Portret) ili Landscape (Pejzaž)
  - Size (Veličina): Prikladna veličina papira
  - Two-sided printing (Obostrani ispis): Manual (Ručno)
- 8. Za početak ispisa pritisnite OK (U redu).

#### Ispis čestitki

- 1. Gurnite vodilicu širine papira lijevo do kraja.
- 2. Ispušite rubove čestitki da bi se odvojili, te ih poravnajte po rubovima.
- Položite čestitke na desnu stranu ulazne ladice. Strana za ispis mora biti okrenuta prema dolje.
- 4. Gurnite kartice u pisač dok se ne zaustave.
- 5. Gurnite vodilicu širine papira čvrsto uz rub kartica.

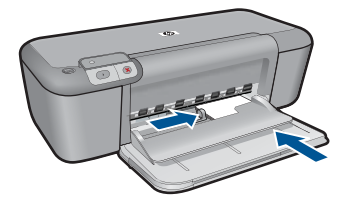

- 6. Otvorite dijaloški okvir Printer Properties (Svojstva pisača).
- 7. Kliknite na karticu Features (Značajke) i odredite slijedeće postavke ispisa:
  - Print Quality (Kvaliteta ispisa): Normal (Normalno)
  - Paper Type (Vrsta papira): Kliknite na More (Više) i odaberite prikladnu vrstu kartice.
  - Size (Veličina): Prikladna veličina kartice
- 8. Odaberite bilo koju drugu postavku ispisa koju želite, a zatim pritisnite OK (U redu).

#### Ispis knjižica

- 1. Gurnite vodilicu širine papira lijevo do kraja.
- 2. Položite običan papir na desnu stranu ulazne ladice. Strana za ispis mora biti okrenuta prema dolje.
- 3. Gurnite papir u pisač dok se ne zaustavi.
- 4. Gurnite vodilicu širine papira čvrsto uz rub papira.

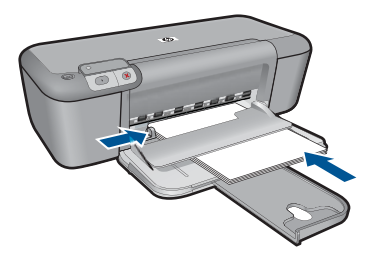

- 5. Otvorite dijaloški okvir Printer Properties (Svojstva pisača).
- 6. Kliknite na karticu Printing Shortcuts (Kratice ispisa).
- 7. Na popisu **Printing Shortcuts (Kratice ispisa)** kliknite **Booklet Printing (Ispis knjižica)**.

- 8. S padajućeg popisa Print On Both Sides (Ispis na obje strane) odaberite jednu od sljedećih opcija uveza:
  - Left Edge Booklet (Knjižica sa lijevim rubom)
  - Right Edge Booklet (Knjižica sa desnim rubom)
- 9. Odaberite bilo koju drugu postavku ispisa koju želite, a zatim pritisnite OK (U redu).
- Kada to od vas bude zatraženo, ponovno umetnite ispisane stranice u ladicu za papir kao što je prikazano u nastavku.

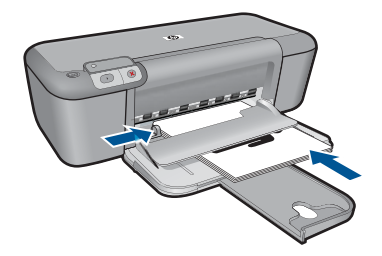

11. Kliknite na Continue (Nastavak) kako bi završili s ispisom knjižice.

#### Ispis plakata

- 1. Gurnite vodilicu širine papira lijevo do kraja.
- 2. Položite običan papir na desnu stranu ulazne ladice. Strana za ispis mora biti okrenuta prema dolje.
- 3. Gurnite papir u pisač dok se ne zaustavi.
- 4. Gurnite vodilicu širine papira čvrsto uz rub papira.

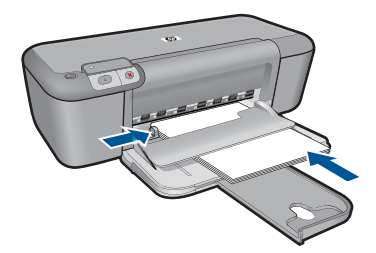

- 5. Otvorite dijaloški okvir Printer Properties (Svojstva pisača).
- 6. Kliknite na karticu Features (Značajke) i odredite slijedeće postavke ispisa:
  - Paper Type (Vrsta papira): Običan papir
  - Orientation (Orijentacija): Portrait (Portret) ili Landscape (Pejzaž)
  - Size (Veličina): Prikladna veličina papira
- 7. Kliknite na karticu Advanced (Dodatno) i onda kliknite na Printer Features (Značajke pisača).
- 8. U padajućem popisu Poster Printing (Ispis plakata) odaberite broj listova za plakat.
- 9. Pritisnite gumb Select Tiles (Odaberi dijelove).
- Provjerite da je odabrani broj dijelova isti kao i broj listova za plakat i kliknite OK (U redu).

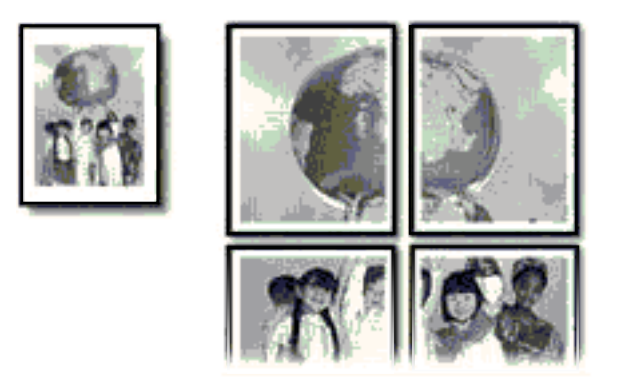

- ispis
- 11. Odaberite bilo koju drugu postavku ispisa koju želite, a zatim pritisnite OK (U redu).

#### Ispis preslikača za majice

- 1. Gurnite vodilicu širine papira lijevo do kraja.
- 2. Položite papir za toplinske preslikače na desnu stranu ulazne ladice. Strana za ispis mora biti okrenuta prema dolje.

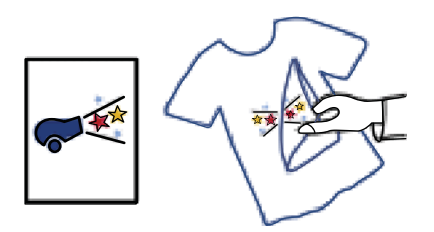

- 3. Gurnite papir u pisač dok se ne zaustavi.
- 4. Gurnite vodilicu širine papira čvrsto uz rub papira.

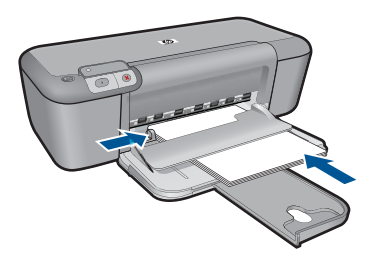

5. Otvorite dijaloški okvir Printer Properties (Svojstva pisača).

- 6. Kliknite na karticu Features (Značajke) i odredite slijedeće postavke ispisa:
  - Print Quality (Kvaliteta ispisa): Normal (Normalno) ili Best (Najbolje)
  - Paper Type (Vrsta papira): Kliknite More (Više), kliknite Specialty Papers (Posebni papiri), a zatim kliknite Other specialty paper (Drugi posebni papir).
  - Size (Veličina): Prikladna veličina papira
- 7. Pritisnite karticu Advanced (Dodatno).
- 8. Kliknite na Printer Features (Značajke pisača) i postavite Mirror Image (Zrcalna slika) na On (Uključeno).
  - Napomena Neki softverski programi za preslikače za majice ne zahtijevaju ispis zrcalne slike.
- 9. Odaberite bilo koju drugu postavku ispisa koju želite, a zatim pritisnite OK (U redu).

- "Preporučeni papiri za ispis" na stranici 27
- "Umetanje medija" na stranici 29
- "Prikaz razlučivosti ispisa" na stranici 24
- "<u>Stvaranje prilagođenih prečaca za ispis</u>" na stranici 24
- "Postavljanje zadanih postavki ispisa" na stranici 25
- "Zaustavlja trenutni posao" na stranici 57

### **Ispis web-stranice**

Na uređaju HP-ov pisač možete iz web-preglednika ispisati web-stranicu.

Ako za web-pregledavanje koristite Internet Explorer (6.0 ili noviji) ili Firefox (2.0 ili noviji), pomoću programa za ispisivanje web-stranica **HP Smart Web Printing** (HP-ovo pametno web-ispisivanje) možete osigurati predvidljivo ispisivanje s kontrolom nad sadržajem i načinom ispisivanja. Programu **HP Smart Web Printing** možete pristupiti iz alatne trake programa Internet Explorer. Više informacija pronađite u priloženoj datoteci pomoći programa **HP Smart Web Printing**.

#### Za ispis web stranice

- 1. Provjerite je li papir umetnut u ulaznu ladicu.
- 2. U izborniku File (Datoteka) u web pregledniku, kliknite Print (Ispis).
  - Naputak Za najbolje rezultate, iz izbornika File (Datoteka) odaberite HP Smart Web Printing (HP pametno web ispisivanje). Po odabiru, pojavljuje se potvrdna kvačica.

Pojavljuje se dijalog Print (Ispis).

3. Provjerite je li uređaj odabrani pisač.

- 4. Ako to web preglednik podržava, odaberite stavke na web stranici koje želite ispisati. Na primjer, u Internet Exploreru kliknite Options (Mogućnosti) kao što su As laid out on screen (Kao što je postavljeno na zaslonu), Only the selected frame (Samo odabrani okvir) i Print all linked documents (Ispis svih povezanih dokumenata).
- 5. Pritisnite Print (Ispis) ili OK (U redu) za ispis web stranice.
- ☆ Naputak Za točan ispis web stranice možda ćete morati postaviti orijentaciju ispisa kao Landscape (Pejzaž).

- "Preporučeni papiri za ispis" na stranici 27
- "Umetanje medija" na stranici 29
- "Prikaz razlučivosti ispisa" na stranici 24
- "Stvaranje prilagođenih prečaca za ispis" na stranici 24
- "Postavljanje zadanih postavki ispisa" na stranici 25
- "Zaustavlja trenutni posao" na stranici 57

## Ispis korištenjem maksimalne razlučivosti

Koristite način Maximum dpi (Maksimalni dpi) za ispis visokokvalitetnih, oštrih fotografija.

Za dobivanje najboljeg učinka iz načina Maximum dpi (Maksimalni dpi), koristite ga za ispis visokokvalitetnih fotografija kao što su digitalne fotografije. Kada odaberete postavku maksimalni dpi softver pisača prikaže optimizirane točke po inču koje će ispisati pisač HP-ov pisač. Ispisivanje u načinu ispisa s maksimalno dpi-a podržano je samo na sljedećim vrstama papira:

- HP Premium Plus Photo Paper (HP Premium Plus foto papir)
- HP Premium Photo Paper (HP Premium foto papir)
- HP Advanced Photo Paper (HP napredni foto papir)
- Photo Hagaki

Ispis u načinu maksimalni dpi traje dulje nego ispis s drugim postavkama i zahtijeva više diskovnog prostora.

#### Za ispis u načinu Maksimalni dpi

- 1. Provjerite je li papir umetnut u ulaznu ladicu.
- 2. U izborniku File (Datoteka) aplikacije pritisnite Print (Ispis).
- 3. Provjerite je li uređaj odabrani pisač.
- Pritisnite gumb koji otvara dijaloški okvir Properties (Svojstva).
  Ovisno o softverskoj aplikaciji koju koristite, ovaj gumb može imati sljedeće nazive: Properties (Svojstva), Options (Mogućnosti), Printer Setup (Postavljanje pisača), Printer (Pisač) ili Preferences (Preference).
- 5. Pritisnite karticu Advanced (Dodatno).
- U području Features (Značajke) odaberite potvrdni okvir Maximum dpi (Maksimalna razlučivost).
- 7. Pritisnite jezičak Features (Značajke).

- U padajućem popisu Paper Type (Vrsta papira) pritisnite More (Više), a zatim odaberite odgovarajuću vrstu papira.
- U padajućem popisu Print Quality (Kvaliteta ispisa) pritisnite Maximum dpi (Maksimalni dpi).
  - Napomena Kako biste vidjeli maksimalni dpi kojim će proizvod ispisati, kliknite **Resolution** (Rezolucija).
- 10. Odaberite bilo koju drugu postavku ispisa koju želite, a zatim pritisnite OK (U redu).

"Prikaz razlučivosti ispisa" na stranici 24

## Prikaz razlučivosti ispisa

Softver pisača prikazuje rezoluciju ispisa u točkama po inču (dpi). Veličina dpi se mijenja u skladu s vrstom papira i kvalitetom koju ste odabrali u softveru pisača.

#### Pregled rezolucije ispisa

- 1. Provjerite je li papir umetnut u ulaznu ladicu.
- 2. U izborniku File (Datoteka) aplikacije pritisnite Print (Ispis).
- 3. Provjerite je li uređaj odabrani pisač.
- Pritisnite gumb koji otvara dijaloški okvir Properties (Svojstva).
  Ovisno o softverskoj aplikaciji koju koristite, ovaj gumb može imati sljedeće nazive: Properties (Svojstva), Options (Mogućnosti), Printer Setup (Postavljanje pisača), Printer (Pisač) ili Preferences (Preference).
- 5. Kliknite karticu Features (Značajke).
- 6. U padajućem popisu **Print Quality** (Kvaliteta ispisa) odaberite odgovarajuću postavku kvalitete ispisa za vaš projekt.
- 7. U padajućem popisu **Paper Type** (Vrsta papira), odaberite vrstu za papir koji ste umetnuli.
- 8. Pritisnite gumb Resolution (Rezolucija) za prikaz rezolucije ispisa u dpi.

### Stvaranje prilagođenih prečaca za ispis

Koristite prečice za ispisivanje s postavkama ispisa koje često koristite. Softver pisača ima nekoliko posebno osmišljenih prečica za ispis koje su dostupne na popisu Printing Shortcuts (Prečice za ispis).

Napomena Kada odaberete prečicu za ispis, automatski se prikazuju odgovarajuće mogućnosti ispisa. Možete ih ostaviti kakve jesu, promijeniti ih ili kreirati vlastite prečice za često korištene zadatke.

Koristite karticu Printing Shortcuts (Prečice za ispis) za sljedeće zadatke ispisa:

- General Everyday Printing (Općenito svakodnevno ispisivanje): Brzo ispisivanje dokumenata.
- Photo Printing–Borderless (Ispis fotografija bez obruba): Ispisujete do vrha, dna i bočnih stranica HP fotopapira dimenzija 10 x 15 cm i 13 x 18 cm.

- **Paper-saving Printing** (Ispisivanje kojim se štedi papir): Ispišite dvostrane dokumente s više stranica na jednom listu papira da biste smanjili potrošnju papira.
- **Photo Printing–With White Borders** (Ispis fotografija s bijelim obrubom): Ispis fotografije s bijelim okvirom oko rubova.
- **Fast/Economical Printing** (Brzo/ekonomično ispisivanje): Daje brze ispise kvalitete skica.
- **Presentation Printing** (Ispis prezentacija): Ispis visokokvalitetnih dokumenata, uključujući pisma i folije.

#### Za stvaranje prečaca za ispis

- 1. U izborniku File (Datoteka) aplikacije pritisnite Print (Ispis).
- 2. Provjerite je li uređaj odabrani pisač.
- Pritisnite gumb koji otvara dijaloški okvir Properties (Svojstva).
  Ovisno o softverskoj aplikaciji koju koristite, ovaj gumb može imati sljedeće nazive: Properties (Svojstva), Options (Mogućnosti), Printer Setup (Postavljanje pisača), Printer (Pisač) ili Preferences (Preference).
- 4. Kliknite na prečac Printing Shortcuts (Prečac za ispis).
- Na popisu Printing Shortcuts (Prečac za ispis) kliknite prečac za ispis. Prikazane su postavke ispisa za odabrani prečac za ispis.
- 6. Promijenite postavke ispisa na one koje želite za novi prečac za ispis.
- Kliknite Save as (Spremi kao) i upišite naziv novog prečaca za ispis, a zatim kliknite Save (Spremi).

Prečac za ispis je dodan na popis.

#### Brisanje prečica za ispis

- 1. U izborniku File (Datoteka) aplikacije pritisnite Print (Ispis).
- 2. Provjerite je li uređaj odabrani pisač.
- Pritisnite gumb koji otvara dijaloški okvir Properties (Svojstva).
  Ovisno o softverskoj aplikaciji koju koristite, ovaj gumb može imati sljedeće nazive: Properties (Svojstva), Options (Mogućnosti), Printer Setup (Postavljanje pisača), Printer (Pisač) ili Preferences (Preference).
- 4. Kliknite na karticu Printing Shortcuts (Kratice ispisa).
- 5. Na popisu **Printing Shortcuts** (Kratice ispisa) kliknite kraticu ispisa koju želite izbrisati.
- Kliknite Delete (Izbriši). Kratica ispisa uklonjena je s popisa.
- Napomena Samo prečice za ispis koje su naknadno stvorene mogu biti izbrisane. Izvorne HP kratice ne mogu se izbrisati.

### Postavljanje zadanih postavki ispisa

Ako postoji postavka koju često rabite za ispis, možda ćete je željeti postaviti kao zadanu postavku ispisa kako bi uvijek bila postavljena kada otvorite dijalog **Print** (Ispis) iz aplikacije.

#### Promjena zadanih postavki ispisa

- U programu HP-ov centar za rješenja (HP centar usluga) kliknite Settings (Postavke), usmjerite pokazivač prema Print Settings (Postavke ispisa), a zatim kliknite Printer Settings (Postavke pisača).
- 2. Promijenite postavke ispisa i pritisnite OK (U redu).

## 5 Osnove papira

U uređaj HP-ov pisač možete umetnuti brojne različite vrste i veličine papira, uključujući letter ili A4 papir, foto-papir, folije i omotnice.

Ovaj odjeljak sadrži sljedeće teme:

"Umetanje medija" na stranici 29

## Preporučeni papiri za ispis

Ako želite postići najvišu kvalitetu ispisa, HP preporučuje HP papire posebno dizajnirane za vrstu dokumenta koji želite ispisati.

Ovisno o državi/regiji, neke od ovih veličina papira možda nisu dostupne.

#### HP Advanced Photo Paper (HP napredni foto-papir)

Ovaj debeli foto-papir odlikuje se trenutačnim sušenjem radi jednostavnog rukovanja bez nastajanja mrlja. Otporan je na vodu, mrlje, otiske prstiju i vlagu. Ispis izgledaju slični onima dobivenim u foto radnjama. Dostupni su u nekoliko veličina, uključujući A4, 8,5 x 11 inča, 10 x 15 cm (sa ili bez jezička) i 13 x 18 cm i dva premaza površine – sjajni i mekani sjajni (satensko-mat). Da bi fotografije bile dugotrajnije premaz je bez kiseline.

#### HP Everyday fotopapir

Svakodnevno ispisujte raznobojne fotografije uz niske troškove korištenjem papira osmišljenog za manje važan fotografski ispis. Ovaj se pristupačan fotopapir brzo suši radi jednostavnog rukovanja. Ispisujte jasne, oštre slike kada ovaj papir koristite uz bilo koji tintni pisač. Dostupan je s polusjajnim premazom u nekoliko veličina, uključujući A4, 8,5 x 11 inča i 10 x 15 cm (sa ili bez jezička). Da bi fotografije bile dugotrajnije, premaz ne sadrži kiseline.

#### HP Brochure papir ili HP Superior Inkjet papir

Ti se papiri odlikuju sjajnim ili mat premazom na obje strane za obostrano korištenje. Ovaj papir je idealan za gotovo fotografske preslike i poslovnu grafiku za naslovnice izvješća, posebne prezentacije, brošure, letke ili kalendare.

#### HP Premium Presentation papir ili HP Professional papir

Ti teški papiri s obostranim mat premazom savršeni su za prezentacije, prijedloge, izvješća i biltene. Vrlo su teški radi impresivnog izgleda.

#### HP Bright White Inkjet papir

HP Bright White Inkjet papir pruža boje s izraženim kontrastom i čist tekst. Dovoljno je nepropustan za uporabu kod obostranog ispisa u boji bez mogućeg prolaska boje, što ga čini idealnim za novine, izvješća i letke. Odlikuje se tehnologijom ColorLok koja omogućuje manje razmazivanje, tamnije crne nijanse i žive boje.

#### **HP Printing papir**

HP Printing papir je visokokvalitetan višenamjenski papir. On pruža dokumente koji izgledaju bolje od dokumenata ispisanih na uobičajenim višenamjenskim ili papirima za

kopiranje. Odlikuje se tehnologijom ColorLok koja omogućuje manje razmazivanje, tamnije crne nijanse i žive boje. Da bi fotografije bile dugotrajnije premaz je bez kiseline.

#### **HP Office papir**

HP Office papir višenamjenski je papir visoke kvalitete. Prikladan je za kopije, skice, memorandume i ostale dokumente za svakodnevno korištenje. Odlikuje se tehnologijom ColorLok, koja omogućuje manje razmazivanje, tamnije crne nijanse i žive boje. Da bi fotografije bile dugotrajnije, premaz ne sadrži kiseline.

#### HP termalni preslikači

HP termalni preslikači (za tkanine u boji ili za svijetle ili bijele tkanine) idealno su rješenje za pravljenje majica od digitalnih fotografija.

#### Prozirna folija za tintne pisače HP Premium

Prozirna folija za tintne pisače HP Premium čini boje vaše prezentacije snažnijim i impresivnijim. Folijom je lako rukovati, brzo se suši i ne razmazuje.

#### **HP Photo Value Pack**

HP Photo Value Packs prikladno sadrži izvorne HP-ove spremnike i HP Advanced fotopapir radi uštede vremena i otkrivanja pristupačnog ispisa profesionalnih fotografija putem uređaja HP-ov pisač. Izvorne HP-ove tinte i HP Advanced foto-papir osmišljeni su za kombinirano korištenje da bi vaše fotografije dulje trajale, a boje bile živopisne i nakon više ispisa. Savršen paket za ispis svih fotografija s odmora ili više ispisanih materijala za dijeljenje.

#### ColorLok

HP preporučuje korištenje običnog papira s logotipom ColorLok za ispis i kopiranje svakodnevnih dokumenata. Svi papiri s logotipom ColorLok neovisno su testirani radi zadovoljavanja visokih standarda pouzdanosti i kvalitete ispisa. Dokumenti ispsiani na takvim papirima odlikuju se jasnim slikama. živopisnim bojama, tamnijim nijansama crne, a suše se brže od uobičajenih običnih papira. Papire s logotipom ColorLok potražite kod velikih proizvođača papira u različitim veličinama i težinama.

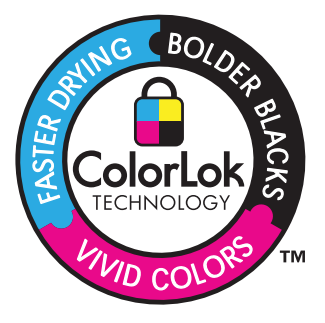

**Napomena** Ovaj dio web-mjesta trenutno je dostupan samo na engleskom jeziku.

Za kupnju HP papira i drugog potrošnog materijala pogledajte <u>www.hp.com/buy/</u> <u>supplies</u>. Ako to od vas zatraži, odaberite svoju državu/regiju, slijedite upute za postavljanje proizvoda i zatim kliknite jednu od veza kupovine na stranici.

## Umetanje medija

1. Da biste nastavili, odaberite format papira.

#### Umetanje papira male veličine

**a**. Priprema ulazne ladice.

Vodilicu širine papira gurnite na lijevu stranu.

Uklonite sve papire iz ulazne ladice.

b. Umetnite papir.

Umetnite snop fotopapira u ulaznu ladicu, s kraćom stranom okrenutom prema naprijed, a stranom za ispis prema dolje.

Gurajte snop papira prema naprijed dok se ne zaustavi.

Napomena Ako fotopapir koji koristite ima perforirane rubove, umetnite papir tako da rubovi budu najbliže vama.

Povucite vodilicu širine papira udesno dok se ne zaustavi uz rub papira.

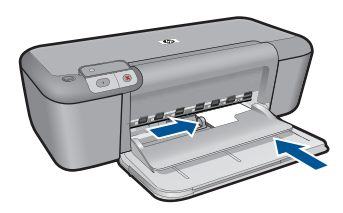

#### Umetanje papira standardne veličine

a. Priprema ulazne ladice.

Vodilicu širine papira gurnite na lijevu stranu.

- Uklonite sve papire iz ulazne ladice.
- **b**. Umetnite papir.
  - Umetnite snop fotopapira u ulaznu ladicu kraćom stranom prema naprijed i stranom za ispis prema dolje.

Gurajte snop papira prema naprijed dok se ne zaustavi.

Povucite vodilicu širine papira udesno dok se ne zaustavi uz rub papira.

#### Poglavlje 5

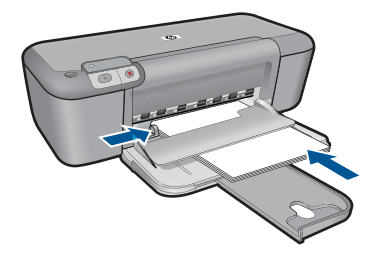

#### Umetanje omotnica

a. Priprema ulazne ladice.

Vodilicu širine papira gurnite na lijevu stranu.

- Uklonite sve papire iz ulazne ladice.
- b. Umetnite omotnice.

Umetnite jednu ili više kuverti u desnu stranu ulazne ladice s preklopom omotnice okrenutim prema gore i na lijevoj strani.

Gurajte snop omotnica prema naprijed dok se ne zaustavi.

Gurajte vodilicu za označavanje širine papira udesno dok se ne zaustavi na snopu omotnica.

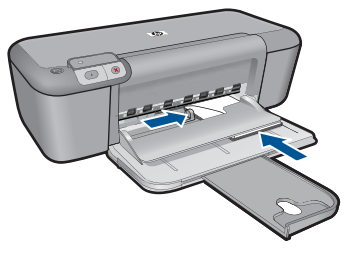

2. Pogledajte animaciju ove teme.

## 6 Rad sa spremnicima s tintom

- Provjera približne razine tinte
- Naručivanje zaliha tinte
- Način ispisa rezervnom tintom
- <u>Automatsko čišćenje spremnika s tintom</u>
- Ručno čišćenje spremnika s tintom
- Zamjena spremnika s tintom
- Informacije o jamstvu za spremnike s tintom

### Provjera približne razine tinte

Razinu tinte možete lako provjeriti da biste doznali kada ćete morati zamijeniti spremnik s tintom. Razina tinte pokazuje približnu količinu koja je preostala u spremnicima s tintom.

Napomena Ako ste postavili ponovno napunjen ili prerađeni spremnik s tintom, ili spremnik koji je bio korišten u drugom uređaju, pokazivač razine tinte možda će biti netočan ili nedostupan.

**Napomena** Upozorenja i pokazivači razina tinte pružaju procjene samo u svrhu planiranja. Kad primite poruku upozorenja o niskoj razini tinte, razmislite o nabavci zamjenskog spremnika s tintom kako biste izbjegli moguće zastoje pri ispisivanju. Spremnik s tintom ne morate zamijeniti sve dok kvaliteta ispisa ne postane neprihvatljiva.

**Napomena** Tinta iz spremnika s tintom koristi se u postupku ispisa na nekoliko različitih načina, uključujući početni postupak, kojim se uređaj i spremnici s tintom pripremaju za ispis i servisiranje glave pisača što ispisne mlaznice održava čistim uz glatki protok tinte. Osim toga izvjesna količina tinte ostaje u spremniku nakon što je iskorišten. Više informacija potražite an adresi <u>www.hp.com/go/inkusage</u>.

#### Provjera razine tinte s upravljačke ploče

- Potražite dvije ikone na dnu zaslona koje predstavljaju razine tinte preostale u dvama instaliranim spremnicima s tintom.
   Boja ikone predstavlja vrstu spremnika s tintom postavljenog u HP-ov pisač. Ovisno o postavljenim spremnicima s tintom, prikazat će se sljedeće ikone:
  - Zelena ikona predstavlja trobojni spremnik s tintom.
  - Crna ikona predstavlja spremnik s tintom crne boje.

#### Provjera razine tinte iz HP Photosmart programa

- U HP-ov centar za rješenja pritisnite na Settings (Postavke), označite Print Settings (Postavke ispisa) i zatim pritisnite na Printer Toolbox (Alati za pisač).
  - Napomena Također možete otvoriti Printer Toolbox (Alati za pisač) u dijaloškom okviru Print Properties (Postavke ispisa). U dijaloškom okviru Print Properties (Postavke ispisa) kliknite karticu Features (Značajke), a zatim kliknite Printer Services (Servisi pisača).

Pojavljuje se Printer Toolbox (Alat za pisač).

 Pritisnite na jezičak Estimated Ink Level (Procijenjena razina tinte). Pojavit će se procijenjene razine tinte za spremnike s tintom.

#### Povezane teme

"Naručivanje zaliha tinte" na stranici 32

## Naručivanje zaliha tinte

Popis brojeva spremnika potražite u softveru koji ste dobili uz HP-ov pisač da biste pronašli broj za ponovnu narudžbu.

#### Traženje broja spremnika

- U programu HP-ov centar za rješenja kliknite Settings (Postavke), označite Print Settings (Postavke ispisa), a zatim kliknite Printer Toolbox (Alati za pisač).
  - Napomena Također možete otvoriti Printer Toolbox (Alati za pisač) u dijaloškom okviru Print Properties (Postavke ispisa). U dijaloškom okviru Print Properties (Postavke ispisa) kliknite karticu Features (Značajke), a zatim kliknite Printer Services (Servisi pisača).

Pojavljuje se Printer Toolbox (Alat za pisač).

 Pritisnite na jezičak Estimated Ink Level (Procijenjena razina tinte). Pojavit će se procijenjene razine tinte za spremnike s tintom. S izbornika u dnu odaberite Cartridge details (Detalji o spremniku).

Za kupnju izvornog HP potrošnog materijala za HP-ov pisač, idite na <u>www.hp.com/buy/</u> <u>supplies</u>. Ukoliko od vas bude zahtijevano, odaberite svoju državu/regiju, slijedite upute za postavljanje proizvoda a zatim kliknite jednu od veza trgovine na stranici.

Napomena Kupnja spremnika putem interneta nije podržana za sve države/regije. Čak ako i nije dostupna u vašoj državi/regiji, možete pregledati informacije o potrošnom materijalu i ispisati popis koji će vam poslužiti pri kupnji kod lokalnog HPova prodavača.

#### Za naručivanje spremnika s tintom s Vaše radne površine

Da biste saznali koji HP potrošni materijal trebate koristiti s pisačem, naručujte ga na internetu ili napravite popis za kupnju i ispišite ga, otvorite HP Solution Center i odaberite značajku online kupovine.

Na porukama upozorenja o tinti također se nalaze informacije o spremniku i veze za kupovinu preko interneta. Osim toga, informacije o spremniku s tintom i naručivanju putem interneta možete pronaći na web-mjestu <u>www.hp.com/buy/supplies</u>.

Napomena Kupnja spremnika putem interneta nije podržana za sve države/ regije. Ako usluga nije dostupna u vašoj zemlji ili regiji, ipak možete pogledati informacije o potrošnom materijalu i ispisati referentni popis za kupnju kod lokalnog prodavatelja HP materijala.

#### Povezane teme

"Izbor odgovarajućih spremnika" na stranici 34

### Način ispisa rezervnom tintom

Koristite način ispisa s pričuvnom tintom za rad HP-ov pisač sa samo jednim spremnikom s tintom. Način ispisa s pričuvnom tintom je pokrenut kada je spremnik s tintom uklonjen iz nosača spremnika s tintom. Tijekom ispisa u načinu ispisa pričuvnom tintom, proizvod može ispisivati samo poslove s računala.

Napomena Kada HP-ov pisač radi u načinu ispisa s pričuvnom tintom, na zaslonu je prikazana poruka. Ako je poruka prikazana dok su dva spremnika s tintom postavljena u uređaju, provjerite je li zaštitna plastična traka odstranjena sa svakog od spremnika s tintom. Kada plastična traka prekriva kontakte spremnika s tintom, uređaj ne može otkriti je li spremnik s tintom postavljen ili ne.

#### Način ispisa s rezervnom tintom

Ispisivanje u načinu ispisa s rezervnom tintom usporava pisač i utječe na kvalitetu ispisanog dokumenta.

| Postavljeni spremnik s tintom | Rezultat                                                      |
|-------------------------------|---------------------------------------------------------------|
| Spremnik s crnom tintom       | Boje ispisane u nijansama sive.                               |
| Spremnik s trobojnom tintom   | Boje se ispišu, ali je crna posvijetljena te nije prava crna. |

#### Izlaz iz načina ispisa s pričuvnom tintom

Postavite dva spremnika s tintom u HP-ov pisač za izlaz iz načina ispisa s rezervnom tintom.

#### Povezane teme

"Zamjena spremnika s tintom" na stranici 36
## Izbor odgovarajućih spremnika

HP preporučuje korištenje izvornih HP-ovih spremnika s tintom. Originalni HP-ovi spremnici s tintom osmišljeni su za HP-ove pisače i testirani su na njima da biste pri svakom ispisu dobili sjajne rezultate.

#### Povezane teme

"Naručivanje zaliha tinte" na stranici 32

## Automatsko čišćenje spremnika s tintom

Ako su ispisane stranice izblijedjele ili ako sadrže crte tinte, spremnici s tintom mogu imati nisku razinu tinte ili je potrebno čišćenje. Za detaljnije informacije vidi "<u>Provjera približne</u> razine tinte" na stranici 31.

Ako spremnici s tintom nisu na niskoj razini tinte, automatski očistite spremnike s tintom.

△ Opreznost Spremnike s tintom očistite samo kad je to potrebno. Nepotrebno čišćenje troši tintu i skraćuje vijek trajanja spremnika s tintom.

#### Za čišćenje spremnika s tintom

- 1. U programu HP Solution Center kliknite Settings (Postavke). U području Print Settings (Postavke ispisa) pritisnite Printer Toolbox (Alat za pisač).
- 2. Pritisnite Clean the Print Cartridges (Čišćenje spremnika s tintom).
- 3. Kliknite na Clean (Čišćenje) i slijedite upute na zaslonu.

## Ručno čišćenje spremnika s tintom

Spremnike s tintom čistite ručno samo kad primite poruku greške o spremnicima s tintom, kao što je 'Print cartridge missing or damaged' (Spremnik s tintom nedostaje ili je oštećen). Poruka bi trebala pokazivati koji spremnik s tintom uzrokuje problem. To je jedini spremnik s tintom koji morate očistiti.

Pripremite sljedeće materijale:

- Suhu spužvu, krpu koja ne ostavlja vlakna ili bilo kakav mekani materijal koji ne ostavlja tragove.
  - Naputak Filtri za kavu ne puštaju dlačice i predstavljaju sjajno rješenje za čišćenje spremnika s tintom.
- Destiliranu, filtriranu ili vodu iz boce (voda iz slavine može sadržavati nečistoće koje bi oštetile spremnike s tintom).

Opreznost Prilikom čišćenja kontakata spremnika s tintom nemojte koristiti sredstva za čišćenje ili alkohol. Ta sredstva mogu oštetiti spremnik s tintom ili proizvod.

#### Čišćenje kontakata spremnika s tintom

- Uključite proizvod i otvorite vratašca za pristup spremnicima s tintom. Nosač spremnika pomiče se u središte uređaja.
- 2. Pričekajte da se nosač spremnika ne umiri i utiša, a zatim odspojite kabel napajanja sa stražnje strane uređaja.
- 3. Lagano pritisnite spremnik s tintom prema dolje kako biste ga oslobodili, a zatim ga povucite prema sebi iz utora.

Napomena Nemojte istovremeno uklanjati oba spremnika s tintom. Vadite i čistite jedan po jedan spremnik s tintom. Spremnik s tintom nemojte ostaviti izvan uređaja HP-ov pisač duže od 30 minuta.

- Pregledajte kontakte spremnika s tintom i provjerite je li se na njima nakupilo prljavštine.
- Navlažite čistu spužvu ili krpu koja ne ostavlja vlakna u destiliranoj vodi i dobro je ocijedite.
- 6. Spremnike s tintom držite sa strane.
- 7. Očistite samo kontakte boje bakra. Neka se spremnici s tintom suše otprilike deset minuta.

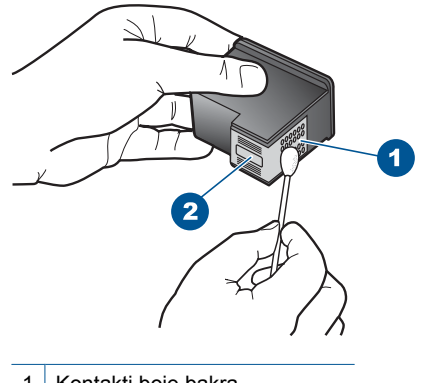

- 1 Kontakti boje bakra
- 2 Brizgaljke tinte (nemojte čistiti)
- Držite spremnik s tintom uspravno s HP logom na vrhu i umetnite novi spremnik s tintom u prazan utor spremnika. Gurajte spremnik čvršće sve dok se ne namjesti u mjesto.

#### Poglavlje 6

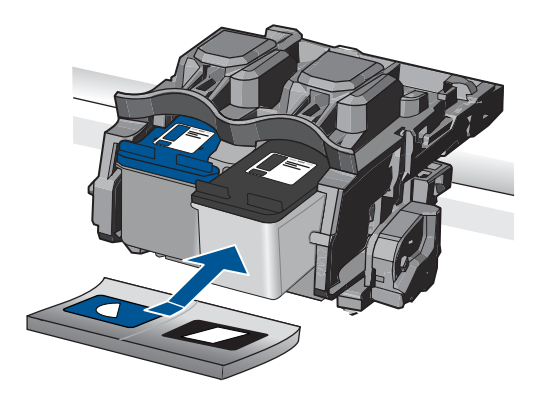

- 9. Ako je potrebno, postupak ponovite za druge spremnike s tintom.
- **10.** Lagano zatvorite vratašca za pristup spremniku s tintom i spojite kabel napajanja na stražnjoj strani uređaja.

## Zamjena spremnika s tintom

#### Zamjena spremnika s tintom

- 1. Provjerite je li napajanje uključeno.
- 2. Uklonite spremnik s tintom.
  - a. Otvorite vratašca spremnika s tintom.

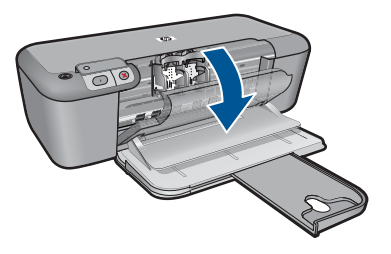

Pričekajte dok se spremnik za ispis ne pomakne u sredinu proizvoda.

**b**. Pritisnite dolje da biste otpustili spremnik za tintu pa ga uklonite iz utora.

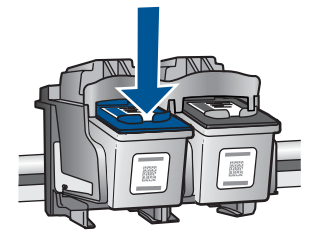

- 3. Umetnite novi spremnik s tintom.
  - a. Uklonite spremnik iz omota.

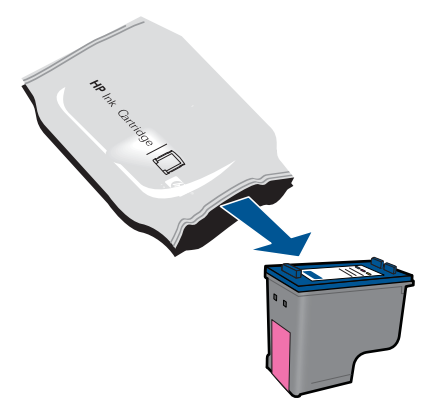

b. Uklonite plastičnu vrpcu pomoću ružičastog jezičca za povlačenje.

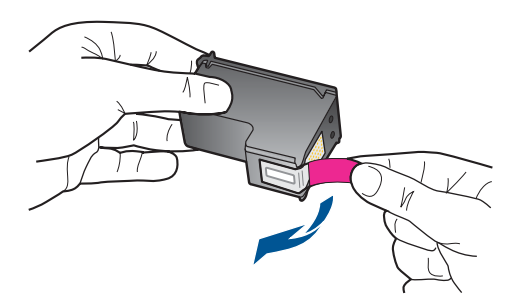

**c**. Poravnajte ikone u bojama, a zatim gurnite spremnik u utor dok ne sjedne na mjesto.

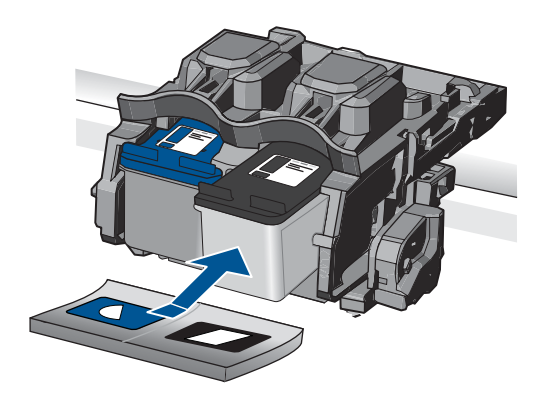

d. Zatvorite vratašca spremnika s tintom.

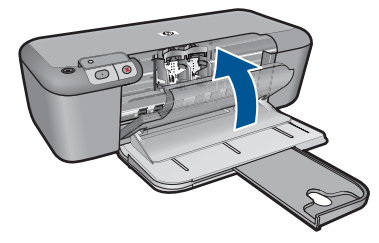

- 4. Poravnajte spremnike s tintom.
- 5. Pogledajte animaciju ove teme.

#### Povezane teme

- "Izbor odgovarajućih spremnika" na stranici 34
- "Naručivanje zaliha tinte" na stranici 32

## Informacije o jamstvu za spremnike s tintom

HP jamstvo za spremnike s tintom je primjenjivo ako se proizvod koristi u za njega određenom HP uređaju za ispis. Ovo jamstvo ne pokriva proizvode HP tinte koji su ponovo punjeni, prerađeni, preuređivani, pogrešno korišteni ili modificirani.

Tijekom navedenog razdoblja proizvod je pod jamstvom sve dok HP tinta nije potrošena i dok datum jamstva nije istekao. Datum isteka jamstva, u formatu GGGG/MM/DD, nalazi se na proizvodu, kako je naznačeno:

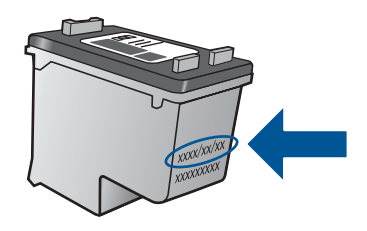

Za kopiju HP Izjave o ograničenom jamstvu, pogledajte tiskanu dokumentaciju koju ste dobili uz proizvod.

# 7 Rješavanje problema

Ovaj odjeljak sadrži sljedeće teme:

- <u>HP podrška</u>
- <u>Rješavanje problema s postavljanjem</u>
- <u>Rješavanje problema u ispisu</u>
- Pogreške

## HP podrška

- Postupak podrške
- HP podrška putem telefona
- Dodatne opcije jamstva

#### Postupak podrške

#### Ako imate problem, pratite ove korake:

- 1. Provjerite dokumentaciju isporučenu uz vaš proizvod.
- Posjetite HP-ovo web-mjesto za online podršku na adresi <u>www.hp.com/support</u>. HPova online podrška dostupna je svim HP-ovim kupcima. To je najbrži izvor najnovijih informacija o proizvodima te stručne pomoći koji uključuje sljedeće značajke:
  - Brz pristup kvalificiranim stručnjacima na online podršci
  - Ažuriranja softvera i upravljačkim programima za proizvod
  - Vrijedne informacije o proizvodu i rješavanju uobičajenih problema
  - Proaktivna ažuriranja proizvoda, upozorenja o podršci te HP vijesti koje su dostupne kad registrirate svoj proizvod
- Nazovite HP podršku. Mogućnosti i dostupnost podrške razlikuju se po proizvodu, državi/regiji i jeziku.

#### HP podrška putem telefona

Mogućnosti i dostupnost telefonske podrške razlikuju se prema proizvodu, državi/ području i jeziku.

Ovaj odjeljak sadrži sljedeće teme:

- <u>Razdoblje telefonske podrške</u>
- Upućivanje poziva
- Brojevi službe za korisnike
- Nakon razdoblja telefonske podrške

#### Razdoblje telefonske podrške

Jedna godina telefonske podrške dostupna je u Sjevernoj Americi, na Aziji Pacifiku i u Latinskoj Americi (uključujući Meksiko). Podatke o trajanju telefonske podrške za Europu, Bliski Istok i Afriku potražite na web-stranici <u>www.hp.com/support</u>. Troškovi telefonskog razgovora obračunavaju se prema cjeniku vaše telefonske kompanije.

#### Poglavlje 7

#### Upućivanje poziva

Nazovite HP podršku dok ste ispred računala i proizvoda. Budite spremni za davanje slijedećih informacija:

- Naziv proizvoda (HP Deskjet D5500 Printer series)
- Serijski broj (nalazi se na stražnjoj ili donjoj strani proizvoda)
- Poruke koje se pojavljuju kad se pojavio problem
- Odgovore na sljedeća pitanja:
  - Je li se ta situacija već događala?
  - Možete li je ponoviti?
  - Jeste li dodavali novi hardver ili softver u vrijeme kada se problem pojavio?
  - Je li se još nešto događalo prije ove situacije (poput oluje, premještanja proizvoda, itd.)?

#### Brojevi službe za korisnike

Najnoviji popis telefonskih brojeva za pružanje podrške te informacije o cijenama poziva potražite na adresi <u>www.hp.com/support</u>.

#### Nakon razdoblja telefonske podrške

Nakon isteka razdoblja telefonske podrške, HP-ova se pomoć dodatno plaća. Pomoć može biti dostupna i na HP-ovoj web-stranici za mrežnu podršku: <u>www.hp.com/support</u>. Za više informacija o mogućnostima podrške obratite se HP zastupniku ili nazovite telefonski broj podrške za svoju državu/regiju.

#### Dodatne opcije jamstva

Raspoloživi su dopunski servisni nacrti za HP-ov pisač po dodatnoj cijeni. Za informacije u vezi s planovima za dopunske usluge, idite na <u>www.hp.com/support</u>, odaberite državu/ regiju i jezik i zatim istražite područje usluga i jamstva.

## Rješavanje problema s postavljanjem

Ovaj odjeljak sadrži informacije o rješavanju problema postavljanja za proizvod.

Mnogi problemi nastaju kad se proizvod pomoću USB kabela priključi na računalo prije instalacije softvera HP Photosmart. Ako ste proizvod priključili na svoje računalo prije nego što je to na zaslonu instalacije softvera od vas bilo zatraženo, morate pratiti sljedeće korake:

#### Rješavanje problema za uobičajene probleme s postavljanjem

- 1. Odspojite USB kabel od računala.
- Deinstalirajte softver (ako ste ga već instalirali). Za više informacija pogledajte "<u>Uklanjanje instalacije i ponovno instaliranje softvera</u>" na stranici 43.
- 3. Ponovo pokrenite računalo.
- 4. Isključite uređaj, pričekajte minutu, a zatim ga ponovo pokrenite.
- 5. Ponovo instalirajte softver za HP Photosmart.

△ Opreznost Nemojte priključivati USB kabel na računalo dok se to ne zatraži na zaslonu.

#### Ovaj odjeljak sadrži sljedeće teme:

- Proizvod se ne uključuje
- Proizvod ne ispisuje nakon postavljanja
- Zaslon za registraciju se nije pojavio
- <u>Uklanjanje instalacije i ponovno instaliranje softvera</u>

#### Proizvod se ne uključuje

Probajte sljedeća rješenja za ispravljanje problema. Rješenja su popisana u redoslijedu s najvjerojatnijim rješenjem na prvom mjestu. Ako prvo rješenje ne riješi problem, nastavite na preostala rješenja dok ne riješite problem.

- <u>1. rješenje: Provjerite da je uključen kabel napajanja</u>
- <u>2. rješenje: Sporije pritisnite gumb Uključeno</u>

#### 1. rješenje: Provjerite da je uključen kabel napajanja

#### Rješenje:

 Provjerite je li kabel napajanja čvrsto priključen u proizvod i prilagodnik za napajanje. Priključite kabel napajanja u utičnicu napajanja, zaštitu od izboja ili produžni kabel.

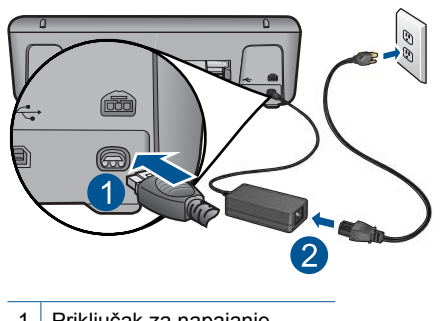

1 Priključak za napajanje

- 2 Kabel napajanja i prilagodnik
- Ako koristite produžni kabel, provjerite je li uključen. Ili proizvod pokušajte priključiti izravno na utičnicu napajanja.
- Provjerite izvor napajanja kako biste vidjeli radi li. Priključite na njega uređaj za koji znate da radi i provjerite ima li u uređaju napona. Ako ne radi, možda je problem u utičnici.
- Ako ste proizvod priključili u preklopnu utičnicu, provjerite je li prekidač utičnice uključen. Ako je uključen, a ipak ne radi, možda postoji problem s utičnicom napajanja.

**Uzrok:** Proizvod nije prikladno spojen na napajanje.

Ako ovo nije riješilo problem, probajte sljedeće rješenje.

#### 2. rješenje: Sporije pritisnite gumb Uključeno

**Rješenje:** Proizvod možda neće reagirati ako prebrzo pritisnete gumb **Uključeno**. Jednom pritisnite gumb **Uključeno**. Uključivanje proizvoda može potrajati i nekoliko minuta. Ako tijekom uključivanja ponovno pritisnete gumb **Uključeno**, možda ćete isključiti uređaj.

△ Opreznost Ako se proizvod još uvijek ne uključuje, možda je prisutna mehanička pogreška. Odspojite proizvod iz utičnice napajanja.

Obratite se HP-ovoj podršci radi servisa.

Idite na: <u>www.hp.com/support</u>. Ako je zatraženo, odaberite svoju državu/regiju, a zatim kliknite **Contact HP** (Kontaktirajte HP) za informacije o traženju tehničke podrške.

Uzrok: Prebrzo ste pritisnuli gumb Uključeno.

#### Proizvod ne ispisuje nakon postavljanja

Probajte sljedeća rješenja za ispravljanje problema. Rješenja su popisana u redoslijedu s najvjerojatnijim rješenjem na prvom mjestu. Ako prvo rješenje ne riješi problem, nastavite na preostala rješenja dok ne riješite problem.

- Korak 1: pritisnite gumb Uključeno za uključivanje proizvoda
- Korak 2: postavite svoj proizvod kao zadani pisač
- Korak 3: provjerite vezu između proizvoda i računala

#### Korak 1: pritisnite gumb Uključeno za uključivanje proizvoda

**Rješenje:** Pogledajte gumb **Uključeno** smješten na proizvodu. Ako ne svijetli, proizvod je isključen. Provjerite je li kabel za napajanje čvrsto spojen na proizvod i uključen u utičnicu napajanja. Pritisnite gumb **Uključeno** za uključivanje proizvoda.

Uzrok: Možda proizvod nije bio uključen.

Ako ovo nije riješilo problem, probajte sljedeće rješenje.

#### Korak 2: postavite svoj proizvod kao zadani pisač

**Rješenje:** Uporabite alate sustava na računalu kako biste svoj proizvod postavili kao zadani pisač.

**Uzrok:** Posao ispisa poslali ste zadanom pisaču, ali ovaj proizvod nije bio zadani pisač.

Ako ovo nije riješilo problem, probajte sljedeće rješenje.

#### Korak 3: provjerite vezu između proizvoda i računala

Rješenje: Provjerite vezu između uređaja i računala.

Uzrok: Uređaj i računalo međusobno nisu komunicirali.

#### Zaslon za registraciju se nije pojavio

**Rješenje:** Zaslon registracije (Sign up now) možete pokrenuti iz Windows trake sa zadacima, pritiskom na **Start** (Početak), **Programs** (Programi) ili **All Programs** (Svi programi), **HP**, **Deskjet D5500 series**, a zatim pritiskom na **Product Registration** (Registracija proizvoda).

Uzrok: Zaslon registracije se ne pokreće automatski.

#### Uklanjanje instalacije i ponovno instaliranje softvera

Ako instalacija nije potpuna, ili ako USB kabel priključite na računalo prije nego se pojavi poruka s uputom da to učinite, možda ćete trebati deinstalirati a zatim ponovo instalirati softver. Nemojte jednostavno izbrisati datoteke aplikacije HP-ov pisač s računala. Obavezno ih ispravno uklonite pomoćnim programom za deinstaliranje koji je instaliran prilikom instalacije softvera koji ste dobili uz HP-ov pisač.

#### Deinstaliranje i ponovno instaliranje softvera

- 1. Na programskoj traci sustava Windows kliknite Start, Settings (Postavke), Control Panel (Upravljačka ploča) (ili samo Control Panel (Upravljačka ploča)).
- 2. Dvokliknite Add/Remove Programs (Dodaj/ukloni programe) (ili kliknite Uninstall a program (Deinstaliranje programa)).
- Odaberite HP Photosmart All-in-One Driver Software (Upravljački program uređaja HP Photosmart All-in-One), a zatim kliknite Change/Remove (Promijeni/ Ukloni).

Slijedite zaslonske upute.

- 4. Odspojite uređaj s računala.
- 5. Ponovno pokrenite računalo.

Napomena Važno je da odspojite uređaj prije ponovnog pokretanja računala. Uređaj možete ponovo povezati s računalom tek nakon ponovne instalacije softvera.

- 6. Umetnite CD-ROM softvera za uređaj u CD-ROM pogon računala i pokrenite program Setup (Postavljanje).
  - Napomena Ako se program za instalaciju ne pojavi, pronađite datoteku setup.exe na CD-ROM pogonu i dvostruko je kliknite.

**Napomena** Ako više nemate instalacijski CD, softver možete preuzeti s adrese <u>www.hp.com/support</u>.

7. Slijedite upute na zaslonu i upute u tiskanoj dokumentaciji isporučenoj s proizvodom.

Po dovršetku instalacije softvera, na programskoj traci sustava Windows pojavit će se ikona **HP Digital Imaging Monitor** (HP-ov zaslon za digitalnu obradu).

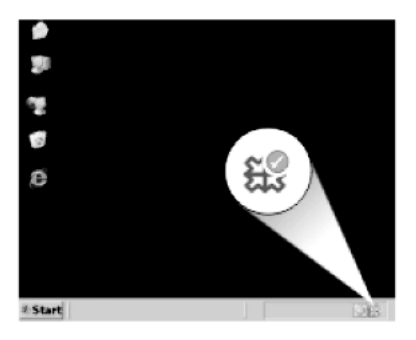

## Rješavanje problema u ispisu

Probajte sljedeća rješenja za ispravljanje problema. Rješenja su popisana u redoslijedu s najvjerojatnijim rješenjem na prvom mjestu. Ako prvo rješenje ne riješi problem, nastavite na preostala rješenja dok ne riješite problem.

- Provjera spremnika s tintom
- Provjera papira
- Provjera uređaja
- Provjeriti postavke pisača
- ponovo pokrenite proizvod
- Obratite se HP podršci

#### Provjera spremnika s tintom

Probajte sljedeća rješenja:

- Korak 1: Svakako koristite originalne HP-ove spremnike s tintom.
- Korak 2: Provjera razine tinte

#### Korak 1: Svakako koristite originalne HP-ove spremnike s tintom.

Rješenje: Provjerite jesu li spremnici s tintom izvorni HP-ovi proizvodi.

HP preporučuje uporabu izvornih HP spremnika s tintom. Izvorni HP spremnici s tintom su dizajnirani i testirani s HP pisačima kako bi pomogli u svakodnevnom lakšem stvaranju sjajnih rezultata.

Napomena HP ne može jamčiti kvalitetu ili pouzdanost potrošnog materijala koji nije HP-ov proizvod. Servis uređaja ili popravci potrebni zbog korištenja tinte koja nije HP-ova nisu pokriveni jamstvom.

Ako vjerujete da ste kupili izvorne HP spremnike s tintom, idite na:

www.hp.com/go/anticounterfeit

**Uzrok:** Korišteni su spremnici s tintom koji nisu HP-ovi.

Ako ovo nije riješilo problem, probajte sljedeće rješenje.

#### Korak 2: Provjera razine tinte

**Rješenje:** Provjerite procijenjene razine tinte u spremnicima.

Napomena Upozorenja i pokazatelji razine tinte daju procjene samo u svrhu planiranja. Kad primite poruku upozorenja o niskoj razini tinte, razmislite o nabavi zamjenskog spremnika s tintom kako biste izbjegli moguće zastoje pri ispisivanju. Spremnike s tintom ne morate mijenjati dok kvaliteta ispisa ne postane neprihvatljiva.

Za više informacija pogledajte:

"Provjera približne razine tinte" na stranici 31

Uzrok: Spremnici s tintom možda nemaju dovoljno tinte.

Ako ovo nije riješilo problem, probajte sljedeće rješenje.

#### Provjera papira

Probajte sljedeća rješenja:

- Korak 1: Provjera je li umetnuta samo jedna vrste papira
- Korak 2: Pravilno umetnite snop papira

#### Korak 1: Provjera je li umetnuta samo jedna vrste papira

Rješenje: Postavite samo jednu vrstu papira odjednom.

Uzrok: U ulaznu ladicu bilo je umetnuto više vrsta papira.

Ako ovo nije riješilo problem, probajte sljedeće rješenje.

#### Korak 2: Pravilno umetnite snop papira

**Rješenje:** Odstranite snop papira iz ulazne ladice, ponovno ga umetnite te gurnite vodilicu širine papira prema unutra dok se ne zaustavi uz rub papira.

Za više informacija pogledajte:

"Umetanje medija" na stranici 29

Uzrok: Vodilica za širinu papira nije pravilno postavljena.

#### Provjera uređaja

Probajte sljedeća rješenja:

- <u>1. rješenje: Poravnajte spremnike s tintom</u>
- <u>2. rješenje: Automatski očistite spremnike s tintom.</u>

#### 1. rješenje: Poravnajte spremnike s tintom

**Rješenje:** Poravnavanjem spremnika s tintom moguće je osigurati bolju kvalitetu ispisa.

#### Poravnavanje spremnika s tintom pomoću HP Photosmart softvera

- 1. U ladicu za papir umetnite nekorišteni, obični bijeli papir veličine letter ili A4.
- 2. U programu HP-ov centar za rješenja pritisnite Settings (Postavke).
- U području Print Settings (Postavke ispisa) pritisnite Printer Toolbox (Alat za pisač).
  - Napomena Također možete otvoriti Printer Toolbox (Alati za pisač) u dijalogu Print Properties (Osobine ispisa). U dijaloškom okviru Print Properties (Osobine ispisa) kliknite karticu Features (Značajke), a zatim kliknite Printer Services (Servisi pisača).

Pojavljuje se Printer Toolbox (Alat za pisač).

- 4. Pritisnite jezičak Device Services (Servisi uređaja).
- 5. Pritisnite Align the Print Cartridges (Poravnavanje spremnika s tintom).
- 6. Kliknite na Align(Poravnavanje) i slijedite upute na zaslonu.

Uređaj HP-ov pisač ispisuje probnu stranicu, poravnava glavu pisača i kalibrira pisač. Reciklirajte ili bacite probnu stranicu.

Uzrok: Pisač je trebalo poravnati.

Ako ovo nije riješilo problem, probajte sljedeće rješenje.

#### 2. rješenje: Automatski očistite spremnike s tintom.

**Rješenje:** Čistiti spremnike s tintom.

Za više informacija pogledajte "<u>Automatsko čišćenje spremnika s tintom</u>" na stranici 34

Uzrok: Trebalo je očistiti mlaznice spremnika s tintom.

Ako ovo nije riješilo problem, probajte sljedeće rješenje.

#### Provjeriti postavke pisača

Probajte sljedeća rješenja:

- Korak 1: Provjerite postavke ispisa.
- Korak 2: Potvrdite postavku veličine papira
- Korak 3: Provjera margina pisača

#### Korak 1: Provjerite postavke ispisa.

Rješenje: Provjerite postavke ispisa.

- Provjerite postavke ispisa kako biste vidjeli jesu li postavke boje netočne.
   Primjerice, provjerite je li dokument postavljen za ispis u nijansama sive. Ili pak provjerite jesu li napredne postavke boje kao što so zasićenost, svjetlost ili ton boje postavljene za izmjenu izgleda boja.
- Provjerite postavke kvalitete ispisa te se uvjerite kako se poklapaju s umetnutom vrstom papira u proizvodu.

Ako se boje pri ispisu miješaju, možda ćete morati izabrati nižu postavku kvalitete ispisa. Ili pak izaberite višu postavku u slučaju da ispisujete visokokvalitetnu fotografiju, a zatim se uvjerite da je u ulaznoj ladici umetnut fotopapir kao što je HP Advanced Photo Paper.

Napomena Na nekim računalnim zaslonima boje se mogu pojaviti drukčije od onih ispisanih na papiru. U tom slučaju proizvod, postavke ispisa ili spremnici s tintom nisu neispravni. Daljnje rješavanje problema nije potrebno.

Uzrok: Postavke ispisa nisu bile pravilno postavljene.

Ako ovo nije riješilo problem, probajte sljedeće rješenje.

#### Korak 2: Potvrdite postavku veličine papira

**Rješenje:** Provjerite jeste li odabrali odgovarajuću postavku veličine papira za svoj projekt. Provjerite je li papir odgovarajuće veličine umetnut u ulaznu ladicu.

**Uzrok:** Postavka veličine papira možda nije bila točno postavljena za projekt koji ste ispisivali.

Ako ovo nije riješilo problem, probajte sljedeće rješenje.

#### Korak 3: Provjera margina pisača

Rješenje: Provjerite margine pisača.

Provjerite da postavke margina za dokument ne izlaze izvan područja ispisa na proizvodu.

#### Provjera postavki margina

- Prethodno pregledajte izgled ispisa prije nego ga pošaljete na proizvod. U većini softvera aplikacija kliknite izbornik File (Datoteka) i potom kliknite Print Preview (Pregled ispisa).
- Provjerite margine.
   Proizvod koristi margine koje ste postavili u softverskoj aplikaciji, sve dok su one veće od minimalnih margina koje proizvod podržava. Za dodatne informacije o postavljanju margina u softverskoj aplikaciji, pogledajte dokumentaciju koja je dostavljena sa softverom.
- Poništite ispis ako margine nisu odgovarajuće, a zatim prilagodite margine u softverskoj aplikaciji.
- **Uzrok:** U softverskoj aplikaciji margine nisu dobro postavljene.

Ako ovo nije riješilo problem, probajte sljedeće rješenje.

#### ponovo pokrenite proizvod

**Rješenje:** Isključite uređaj, a zatim odspojite kabel za napajanje. Ponovno priključite kabel za napajanje, a zatim pritisnite gumb **Uključeno** da biste uključili uređaj.

Uzrok: Na uređaju je došlo do pogreške.

Ako ovo nije riješilo problem, probajte sljedeće rješenje.

#### Obratite se HP podršci

Rješenje: Obratite se HP-ovoj podršci radi servisa.

Idite na: www.hp.com/support.

Ako vas pita, odaberite svoju državu/regiju, a zatim kliknite **Contact HP** (Kontaktirajte HP) za informacije o pozivanju tehničke podrške.

**Uzrok:** Spremnik s tintom nije namijenjen za korištenje na ovom uređaju.

## Pogreške

Ovdje ćete pronaći sljedeće kategorije poruka o proizvodu:

- <u>Žaruljice bežičnog pokazatelja</u>
- Bljeskanje žaruljica
- Ispisivanje u načinu ispisa s rezervnom tintom

#### Žaruljice bežičnog pokazatelja

Žaruljice bežičnog pokazatelja na uređaju bljeskaju određenim redoslijedom da bi vas obavijestile o različitim pogreškama. U sljedećoj tablici potražite obavijest o otklanjanju pogreške na temelju ikona koje svijetle ili bljeskaju na uređaju.

Napomena Ikona bežičnog signala predstavlja jačinu bežičnog signala. Manje signalne trake pokazuju slabiju jačinu signala.

#### Tablica 7-1 Žaruljice bežičnog pokazatelja

| Žaruljica<br>bežičnog<br>gumba | lkona<br>bežične<br>antene | lkona<br>jačine<br>bežičnog<br>signala | lkona<br>bežične<br>pogreške | Žaruljica<br>pogreške u<br>radu | Opis | Rješenje |
|--------------------------------|----------------------------|----------------------------------------|------------------------------|---------------------------------|------|----------|
| (I)                            | (· <sup>I</sup> ·)         |                                        | !                            | •                               |      |          |

|          | • •        |                                 |            |                   |                                                             |                                                                                                    |
|----------|------------|---------------------------------|------------|-------------------|-------------------------------------------------------------|----------------------------------------------------------------------------------------------------|
| svijetli | svijetli   | Nijedno                         | isključeno | isključeno        | Bežični<br>radio je<br>uključen.                            | Pričekajte<br>da se<br>uređaj<br>poveže s<br>pristupnom<br>točkom.                                                                                                    |
| svijetli | svijetli   | Nijedno                         | isključeno | isključeno        | Uređaj se<br>ne može<br>povezati na<br>bežičnu<br>mrežu.    | <ol> <li>Provjer<br/>ite jesu<br/>li<br/>bežični<br/>usmjeri<br/>vač ili<br/>pristup<br/>na<br/>točka<br/>uključe<br/>ni.</li> <li>Primak<br/>nite<br/>uređaj<br/>bliže<br/>bežičn<br/>om<br/>usmjeri<br/>vaču ili<br/>pristup<br/>noj<br/>točki.</li> </ol> |
| svijetli | svijetli   | Kruži kroz<br>signalne<br>trake | isključeno | isključeno        | Uređaj traži<br>dostupne<br>bežične<br>mreže.               | Pričekajte<br>da se<br>uređaj<br>poveže s<br>pristupnom<br>točkom.                                                                                                    |
| svijetli | svijetli   | prikazane<br>signalne<br>trake  | isključeno | isključeno        | Uređaj je<br>povezan s<br>bežičnom<br>mrežom.               | Uređaj sad<br>može<br>ispisivati<br>bežično.                                                                                                    |
| svijetli | Svjetluca  | Nijedno                         | Bljeska    | Brzo<br>treptanje | Pogreška s<br>bežičnom<br>mrežom.                           | Pritisnite<br>gumb<br><b>Bežična</b><br>veza da<br>biste ga<br>isključili i<br>uklonili<br>pogrešku.                                                                                                    |
| Bljeska  | svijetli   | Kruži kroz<br>signalne<br>trake | isključeno | Brzo<br>treptanje | Zaštićeno<br>bežično<br>postavljanj<br>e (WPS) u<br>tijeku. | Pričekajte<br>da se<br>uređaj<br>poveže s<br>pristupnom<br>točkom.                                                                                                    |
| Bljeska  | lsključeno | Nijedno                         | Isključeno | Brzo<br>treptanje | Pogreška<br>pri<br>zaštićenom<br>bežičnom                   | Pritisnite<br><b>Bežična</b><br><b>veza</b> gumb<br>da biste ga                                                                                                    |

| Žaruljice bežičnog pokazatelja (nastava | ak) |
|-----------------------------------------|-----|
|-----------------------------------------|-----|

|          |            |                                |                     |                     | postavljanj<br>u (WPS-u).                                                                                | isključili i<br>uklonili<br>grešku.                                                      |
|----------|------------|--------------------------------|---------------------|---------------------|----------------------------------------------------------------------------------------------------|------------------------------------------------------------------------------------------|
| Bljeska  | Isključeno | Nijedno                        | Off<br>(Isključeno) | Brzo<br>treptanje   | Tijekom<br>zaštićenog<br>bežičnog<br>postavljanj<br>a (WPS-a)<br>otkriveno je<br>preklapanj<br>e sesija. | Pritisnite<br>Bežična<br>veza gumb<br>da biste ga<br>isključili i<br>uklonili<br>grešku. |
| svijetli | svijetli   | prikazane<br>signalne<br>trake | Isključeno          | Off<br>(Isključeno) | Zaštićeno<br>bežično<br>postavljanj<br>e (WPS)<br>uspješno<br>dovršeno.                                  | Uređaj sad<br>može<br>ispisivati<br>bežično.                                             |

#### Bljeskanje žaruljica

Žaruljice na uređaju svjetlucaju u određenom redoslijedu za obavijest o različitim greškama. U sljedećoj tablici potražite obavijest o otklanjanju uvjeta pojave greške temeljem svjetlucanja žaruljica na uređaju.

| Žaruljica<br>Uključeno                    | Pokazatelj<br>razine tinte | Žaruljica<br>Nastavi | Žaruljica<br>pogreške u<br>radu | Opis                                                                                                  | Rješenje                                                                                   |
|-------------------------------------------|----------------------------|----------------------|---------------------------------|----------------------------------------------------------------------------------------------------|--------------------------------------------------------------------------------------------|
| Isključeno                                | Off<br>(Isključeno)        | Off<br>(Isključeno)  | Off<br>(Isključeno)             | Uređaj je<br>isključen.                                                                               | Pritisnite<br>gumb<br><b>Uključeno</b><br>za<br>uključivanje<br>uređaja.                   |
| Svjetluca                                 | Trenutne razine tinte      | Isključeno           | lsključeno                      | Proizvod<br>obrađuje<br>posao.                                                                        | Pričekajte da<br>uređaj<br>završi.                                                         |
| Brzo<br>treptanje<br>tijekom 3<br>sekunde | Trenutne<br>razine tinte   | Isključeno           | Isključeno                      | Uređaj<br>obrađuje posao<br>ili postoji<br>pogreška, ali ne<br>pogreška sa<br>spremnikom s<br>tintom. | Prije<br>pokretanja<br>novog posla<br>pričekajte da<br>uređaj dovrši<br>započeti<br>posao. |
| svijetli                                  | Trenutne<br>razine tinte   | Brzo treptanje       | Isključeno                      | U uređaju nema<br>papira.<br>U uređaju se<br>zaglavio papir.                                          | Umetnite<br>papir i<br>pritisnite<br><b>Nastavak</b> .<br>Odstranite<br>zaglavljenj        |
|                                           |                            |                      |                                 |                                                                                                    | papir i                                                                                    |

#### Tablica 7-2 Bljeskanje žaruljica

|          |                                                                            |            |                   |                                                                                                    | pritisnite<br><b>Nastavak</b> .                                                                                                    |
|----------|----------------------------------------------------------------------------|------------|-------------------|----------------------------------------------------------------------------------------------------|----------------------------------------------------------------------------------------------------|
| svijetli | Trenutne<br>razine tinte                                                   | Isključeno | Brzo<br>treptanje | Prednja<br>pristupna<br>vratašca ili<br>pristupna vrata<br>spremnika s<br>tintom su<br>otvorena.                                                                                                    | Zatvorite<br>prednja<br>pristupna<br>vratašca ili<br>pristupna<br>vrata<br>spremnika s<br>tintom.                                                                                                    |
| svijetli | Obje brzo<br>trepću.                                                       | Isključeno | Brzo<br>treptanje | Spremnici s<br>tintom<br>nedostaju ili<br>nisu pravilno<br>umetnuti.<br>Možda je<br>spremnik s<br>tintom<br>neispravan.<br>S jednog ili s<br>oba spremnika<br>s tintom nije<br>skinuta traka.<br>Spremnik s<br>tintom nije<br>namijenjen<br>upotrebi u ovom<br>uređaju. | Postavite ili<br>izvadite i<br>ponovno<br>umetnite<br>spremnike s<br>tintom.<br>Izvadite<br>spremnik s<br>tintom,<br>uklonite<br>traku i<br>ponovno<br>umetnite<br>spremnik s<br>tintom.<br>Spremnik s<br>tintom<br>možda nije<br>podržan za<br>uporabu na<br>uređaju.<br>Dodatne<br>informacije o<br>kompatibilni<br>m<br>spremnicima<br>s tintom<br>potražite u<br>odjeljku<br>" <u>Naručivanje</u><br>zaliha tinte"<br>na stranici 32 |
| svijetli | Žaruljica<br>četvrtog<br>trobojnog<br>spremnika s<br>tintom brzo<br>trepće | Isključeno | Isključeno        | Razina tinte u<br>trobojnom<br>spremniku s<br>tintom je niska.                                                                                                    | Zamijenite<br>trobojni<br>spremnik s<br>tintom kad<br>kvaliteta<br>ispisa ne<br>bude<br>prihvatljiva.<br>Zamijenite<br>trobojni<br>spremnik s<br>tintom ili<br>ispisujte u<br>načinu ispisa<br>pričuvnom                                                                                                    |

Bljeskanje žaruljica (nastavak)

|          |                                                                                                    |            |                   |                                                                                                    | tintom sa<br>spremnikom<br>crne tinte. Za<br>detaljnije<br>informacije<br>vidi<br>"Ispisivanje u<br>načinu ispisa<br>s rezervnom<br>tintom"<br>na stranici 55                                                                                                    |
|----------|----------------------------------------------------------------------------------------------------|------------|-------------------|----------------------------------------------------------------------------------------------------|----------------------------------------------------------------------------------------------------|
| svijetli | Žaruljica<br>pogreške s<br>trobojnim<br>spremnikom<br>s tintom brzo<br>trepće<br>Žaruljica<br>spremnika s<br>crnom tintom<br>svijetli | Isključeno | Brzo<br>treptanje | Trobojni<br>spremnik s<br>tintom<br>nedostaje, nije<br>pravilno<br>umetnut ili je<br>umetnut u<br>pogrešan utor.<br>Možda je<br>trobojni<br>spremnik s<br>tintom<br>neispravan.<br>Trobojni<br>spremnik s<br>tintom je<br>uklonjen.<br>S trobojnog<br>spremnika s<br>tintom nije<br>skinuta traka. | Instalirajte ili<br>uklonite i<br>ponovno<br>umetnite<br>trobojni<br>spremnik s<br>tintom.<br>Izvadite<br>trobojni<br>spremnik s<br>tintom,<br>uklonite<br>traku i<br>ponovno<br>umetnite<br>spremnik s<br>tintom.                                                                                                    |
| svijetli | Žaruljica<br>četvrtog<br>spremnika s<br>crnom tintom<br>brzo trepće                                                                   | Isključeno | Isključeno        | Razina tinte u<br>spremniku s<br>crnom tintom je<br>niska.                                                                                                    | Zamijenite<br>spremnik s<br>crnom tintom<br>kad kvaliteta<br>ispisa ne<br>bude<br>prihvatljiva.<br>Zamijenite<br>spremnik s<br>crnom tintom<br>ili ispisujte u<br>načinu ispisa<br>pričuvnom<br>tintom s<br>trobojnim<br>spremnikom<br>tinte. Za<br>detaljnije<br>informacije<br>vidi<br>" <u>Ispisivanje u</u><br>načinu ispisa<br>s rezervnom<br>tintom" |

|          |                                                                                                    |            |                   |                                                                                                    | na stranici 55                                                                                                    |
|----------|----------------------------------------------------------------------------------------------------|------------|-------------------|----------------------------------------------------------------------------------------------------|----------------------------------------------------------------------------------------------------|
| svijetli | Žaruljica<br>pogreške sa<br>spremnikom<br>s crnom<br>tintom brzo<br>trepće<br>Žaruljica<br>trobojnog<br>spremnika s<br>tintom svijetli | Isključeno | Brzo<br>treptanje | Spremnik s<br>crnom tintom<br>nedostaje, nije<br>pravilno<br>umetnut ili je<br>umetnut u<br>pogrešan utor.<br>Možda je<br>spremnik s<br>crnom tintom<br>neispravan.<br>Spremnik s<br>crnom tintom je<br>uklonjen.<br>Sa spremnika s<br>crnom tintom<br>nije skinuta<br>traka. | Instalirajte ili<br>uklonite i<br>ponovno<br>umetnite<br>spremnik s<br>crnom<br>tintom.<br>Izvadite<br>spremnik s<br>crnom<br>tintom,<br>uklonite<br>traku i<br>ponovno<br>umetnite<br>spremnik s<br>tintom. |
| svijetli | Obje brzo<br>trepću.                                                                                                    | Isključeno | Brzo<br>treptanje | Možda trobojni<br>spremnik ili<br>spremnik s<br>crnom tintom<br>nisu<br>kompatibilni.<br>Možda je<br>trobojni<br>spremnik ili<br>spremnik s<br>crnom tintom<br>neispravan.                                                                                                    | Zamijenite s<br>kompatibilni<br>m trobojnim<br>spremnikom<br>ili<br>spremnikom                                                                                                    |

Bljeskanje žaruljica (nastavak)

|          |                      |            |                   |                                                  | <ol> <li>s crnom<br/>tintom.</li> <li>Izvadite<br/>spremni<br/>k s<br/>crnom<br/>tintom.</li> <li>Zatvorite<br/>vratašca         <ul> <li>Zatvorite<br/>vratašca</li> <li>Ako<br/>žaruljica<br/>trobojno<br/>g<br/>spremni<br/>ka s<br/>tintom i<br/>dalje<br/>trepće,<br/>zamijeni<br/>te<br/>trobojni<br/>spremni<br/>k s<br/>tintom.<br/>Ako<br/>žaruljica<br/>trobojno<br/>g<br/>spremni<br/>k s<br/>tintom.<br/>Ako<br/>žaruljica<br/>trobojno<br/>g<br/>spremni<br/>ka s<br/>tintom.<br/>Ako<br/>žaruljica<br/>trobojno<br/>g<br/>spremni<br/>ka s<br/>tintom.<br/>Napomena<br/>Prije<br/>zamjene<br/>spremnike s<br/>tintom<br/>možete<br/>ručno očistiti.<br/>Za detaljnije<br/>informacije<br/>vidi "Ručno<br/>čišćenje<br/>spremnika s<br/>tintom"</li> </ul> </li> </ol> |
|----------|----------------------|------------|-------------------|--------------------------------------------------|----------------------------------------------------------------------------------------------------|
| svijetli | Obje brzo<br>trepću. | Isključeno | Brzo<br>treptanje | Nosač<br>spremnika s<br>tintom je<br>zaglavljen. | Otvorite<br>prednja<br>pristupna<br>vratašca i<br>riješite                                                                                                    |

|                   |                      |                |                   |                                              | problem s<br>nosačem<br>spremnika.<br>Pritisnite bilo<br>koji gumb<br>osim gumba<br><b>Uključeno</b> .<br>Pritiskom na<br>gumb<br><b>Uključeno</b><br>isključit ćete<br>uređaj.                                                                                                    |
|-------------------|----------------------|----------------|-------------------|----------------------------------------------|----------------------------------------------------------------------------------------------------|
| Brzo<br>treptanje | Obje brzo<br>trepću. | Brzo treptanje | Brzo<br>treptanje | U uređaju je<br>došlo do<br>ozbiljne greške. | <ol> <li>Isključite<br/>uređaj.</li> <li>Odspojit<br/>e kabel<br/>napajanj<br/>a.</li> <li>Pričekajt<br/>e<br/>minutu,<br/>a zatim<br/>ponovno<br/>spojite<br/>kabel<br/>napajanj<br/>a.</li> <li>Uključite<br/>uređaj.</li> <li>Ako se<br/>problem ne<br/>riješi,<br/>obratite se<br/>HP podršci.</li> </ol> |

#### Ispisivanje u načinu ispisa s rezervnom tintom

**Rješenje:** Ako je prikazana poruka načina ispisa s pričuvnom tintom, a u uređaju su instalirana dva spremnika s tintom, provjerite da je zaštitni komad plastične trake uklonjen sa svakog spremnika s tintom. Kada plastična traka prekriva kontakte spremnika s tintom, uređaj ne može otkriti je li spremnik s tintom postavljen ili ne.

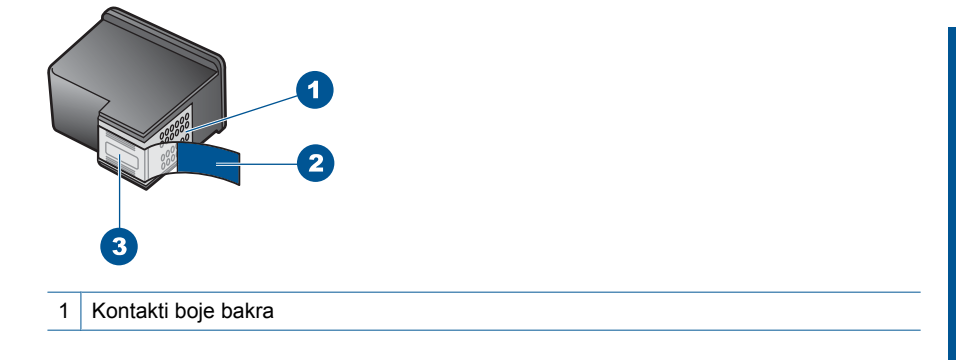

- 2 Plastična traka s ružičastim jezičkom za povlačenje (mora se ukloniti prije postavljanja)
- 3 Brizgaljke tinte ispod trake

**Uzrok:** Kad pisač otkrije da je samo jedan spremnik s tintom umetnut, pokreće se način ispisa s pričuvnom tintom. Ovaj način ispisivanja vam omogućuje ispis s jednim spremnikom s tintom, ali se proizvod usporava i utječe na kvalitetu ispisa.

# Zaustavlja trenutni posao

# 8 Zaustavlja trenutni posao

#### Prekid ispisa s uređaja HP-ov pisač

Pritisnite Odustani na upravljačkoj ploči. Ukoliko se ispis ne prekine, ponovno pritisnite Odustani.

Prekid ispisa može potrajati nekoliko trenutaka.

### Tehničke informacije 9

U ovom odjeljku nalaze se tehničke specifikacije i međunarodne zakonske informacije za uređaj HPov pisač.

Za dodatne tehničke podatke pogledajte tiskanu dokumentaciju koju ste dobili uz HP-ov pisač. Ovaj odjeljak sadrži sljedeće teme:

- Obavijest
- Tehnički podaci
- Program za zaštitu okoliša
- Zakonske obavijesti
- Regulatorne izjave o bežičnim vezama

## **Obavijest**

#### **Obavijesti tvrtke Hewlett-Packard Company**

Informacije prikazane u ovom dokumentu predmet su promjena bez prethodne najave

Sva prava pridržana. Reproduciranje, prilago avanje ili prevo enje ovog materijala je zabranjeno bez prethodne pisane ovlasti tvrtke Hewlett-Packard, osim ako to nije dopušteno autorskim pravima. Jedino jamstvo koje vrijedi za HP proizvode i usluge je prikazano u izjavi o izri itom jamstvu koja prati takve proizvode i usluge. Niti jedna izjava iz ovog dokumenta ne smije predstavljati dopunsko jamstvo. HP nije odgovoran za mogu e tehni ke ili uredni ke greške u ovom dokumentu. © 2009 Hewlett-Packard Development Company, L.P.

Windows, Windows 2000 i Windows XP su registrirani zaštitni znaci tvrtke Microsoft Corporation.

Windows Vista je registrirani zaštitni znak ili zaštitni znak tvrtke Microsoft Corporation u SAD-u i/ili drugim državama.

Intel i Pentium su zaštitni znaci ili registrirani zaštitni znaci tvtke Intel Corporation ili njenih podružnica u Sjedinjenim Ameri kim Državama i drugim državama.

## Tehnički podaci

Tehnički podaci za HP-ov pisač su priloženi u ovom odjeljku. Cjelokupne specifikacije proizvoda potražite na popisu podataka o uređaju u www.hp.com/support.

#### Sistemski preduvjeti

Zahtjevi softvera i sustava se nalaze u datoteci Readme.

Za informacije o budućim izdanjima operativnih sustava i podrške posjetite online HP podršku na web-mjestu www.hp.com/support.

#### Specifikacije okoline

- Preporučeni raspon radne temperature: 15 °C do 32 °C (59 °F do 90 °F)
- Dozvoljeni raspon radne temperature: 5 °C do 40 °C (41 °F do 104 °F)
- Vlaga: 15% do 80% RH, bez kondenziranja; 28 °C maksimalna temperatura kondenzacije
- Raspon temperature u stanju mirovanja (u skladištu): -40 °C do 60 °C (-40 °F do 140 °F)
- U blizini snažnih elektromagnetskih polja ispis preko uređaja HP-ov pisač može biti blago iskrivljen
- HP preporučuje korištenje USB kabela manjih ili jednakih od 3 m radi smanjenja smetnji zbog potencijalno jakih elektromagnetskih polja

#### Kapacitet ulazne ladice

Listovi običnog papira: Do 80 kom.

#### Veličina papira

Za cjelokupni popis podržanih veličina medija za ispis, pogledajte softver pisača.

#### Težine papira

Papir formata Letter: 75 do 90 g/m<sup>2</sup> (20 do 24 lb) Papir formata Legal: 75 do 90 g/m<sup>2</sup> (20 do 24 lb) Omotnice: 75 do 90 g/m<sup>2</sup> (20 do 24 lb) Kartice: Do 200 g/m<sup>2</sup> (110-lb indeksne maksimalno) Foto papir: Do 280 g/m<sup>2</sup> (75-lb indeksne maksimalno)

#### Rezolucija ispisa

Za pronalaženje rezolucije pisača pogledajte softver pisača. Za više informacija pogledajte "<u>Prikaz</u> <u>razlučivosti ispisa</u>" na stranici 24.

#### Izdašnost spremnika

Dodatne informacije o procijenjenoj izdašnosti spremnika s tintom potražite na web-mjestu www.hp.com/go/learnaboutsupplies.

#### Informacije o akustici

Ako imate pristup Internetu, informacije o emisiji buke možete pronaći na HP web mjestu. Idite na: <u>www.hp.com/support</u>.

#### Program za zaštitu okoliša

Cilj tvrtke Hewlett-Packard je proizvodnja kvalitetnih proizvoda na način koji čuva okoliš. Dizajn prikladan recikliranju je primijenjen i na ovaj proizvod. Broj korištenih materijala sveden je na minimum uz prikladnu funkcionalnost i pouzdanost. Različiti materijali su tako uporabljeni da se mogu lako razdvojiti. Spajanje i druge vrste veza se lako nalaze, lako im se pristupa i lako se uklanjaju običnim alatom. Važni dijelovi su tako dizajnirani da im se lako pristupa za lako skidanje i popravak.

Dodatne informacije potražite na web mjestu HP-ovog programa za zaštitu okoliša na adresi:

www.hp.com/hpinfo/globalcitizenship/environment/index.html

Ovaj odjeljak sadrži sljedeće teme:

- <u>Ekološki savjeti</u>
- Upotreba papira
- Plastika
- <u>Tablice s podacima o sigurnosti materijala</u>
- <u>Recikliranje</u>
- <u>HP program recikliranja potrošnog materijala za inkjet</u>
- Potrošnja električne energije
- Disposal of waste equipment by users in private households in the European Union
- Kemijske tvari

#### Ekološki savjeti

HP nastoji pomoći klijentima pri smanjivanju štetnog utjecaja na okoliš. U nastavku su ekološki savjeti koji će vam pomoći da se usredotočite na procjenu i smanjenje štetnog utjecaja koji bi mogao imati ispisni postupak koji ste odabrali. Povrh korištenja posebnih značajki ovog proizvoda, posjetite i HP-ovo web-mjesto s ekološkim rješenjima da biste potražili dodatne informacije o HP-ovim inicijativama za čuvanje okoliša.

www.hp.com/hpinfo/globalcitizenship/environment/

#### Ekološke značajke vašeg proizvoda

- Pametan web-ispis: Sučelje za HP-ov pametan web-ispis sadrži prozore Clip Book (Knjiga isječaka) i Edit Clips (Uređivanje isječaka) u kojima možete pohraniti, organizirati ili ispisati isječke koje se prikupii na webu. Dodatne informacije potražite u odjeljku "Ispis web-stranice" na stranici 22.
- Informacije o uštedi energije: da biste provjerili status uređaja glede programa ENERGY STAR®, pogledajte odjeljak "<u>Potrošnja električne energije</u>" na stranici 61.
- Reciklirani materijali: Dodatne informacije o recikliranju HP-ovih proizvoda potražite na adresi: www.hp.com/hpinfo/globalcitizenship/environment/recycle/

#### Upotreba papira

Ovaj proizvod je prikladan za uporabu papira recikliranog po DIN 19309 i EN 12281:2002.

#### Plastika

Plastični dijelovi teži od 25 grama označeni su u skladu s međunarodnim standardima koji poboljšavaju sposobnost identifikacije plastike za potrebe recikliranja na kraju vijeka trajanja proizvoda.

#### Tablice s podacima o sigurnosti materijala

Tablice s podacima o sigurnosti materijala (MSDS) moguće je dobiti na HP web mjestu: <a href="http://www.hp.com/go/msds">www.hp.com/go/msds</a>

#### Recikliranje

HP nudi veliki broj programa povrata i recikliranja proizvoda u puno država/regija i partnera, uz jedan od najvećih centara elektronskog recikliranja u svijetu. HP čuva sredstva ponovnom prodajom nekih od njegovih najpopularnijih proizvoda. Za informacije o recikliranju HP proizvoda posjetite: www.hp.com/hpinfo/globalcitizenship/environment/recycle/

#### HP program recikliranja potrošnog materijala za inkjet

HP je predan zaštiti okoliša. Program za recikliranje pribora za uređaje HP Inkjet dostupan je u mnogim državama/regijama i omogućuje besplatno recikliranje spremnika s tintom. Za više informacija pogledajte web-stranicu:

www.hp.com/hpinfo/globalcitizenship/environment/recycle/

#### Potrošnja električne energije

Potrošnja energije znatno se smanjuje kada je uređaj u stanju mirovanja koje čuva prirodne resurse i štedi novac bez utjecaja na visoke performanse uređaja. Da biste provjerili status uređaja glede programa ENERGY STAR®, pogledajte popis podataka o uređaju ili njegove specifikacije. Popis kvalificiranih proizvoda dostupan je i na adresi <u>www.hp.com/go/energystar</u>.

inglish

nçais

.

blski

#### Disposal of waste equipment by users in private households in the European Union

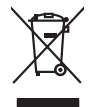

Disposal of Waste Equipment by Users in Private Households in the European Union. This symbol on the product or on its poologing indicates that this product must not be disposed of with your other household weate. Instead, it is your responsibility to dispose of you equipment by house joint or out adjusted collection point of the nerviciting of wave beciricid and electronic equipment. The supports collection and recycling of your wate equipment by disposed of with point of disposed will help to conserve native resources and ensure that is acceled in a name that protect human health and the environment. For more information door you can doop of your wate equipment for recycling, parse canceled you for call of your weate equipments. The super disposal will help to conserve native resources and ensure that is not fit in environment. The more information door you can doop of your wate equipment for recycling. parse canceled you for call of you have the imposal articles of the information the product the product.

No con topol tipol mane, provide sequeptinem do response, proder colonal por a concurso proder a direct sequeptinem da response, proder colonal por a concurso proder a direct sequeptinem da response, proder colonal por a concurso direct sequeptinem da response proder a direct sequeptinem da response proder a direct concurso direct sequeptinem da response proder a direct sequeptinem da response proder a direct sequeptinem da response proder a direct sequeptinem da response proder a direct sequeptinem da response proder a direct sequeptinem da response direct sequeptinem da response direct de response direct sequeptinem da response direct sequeptinem da response direct sequeptinem da response direct sequeptinem da response direct sequeptinem da response direct sequeptinem da response direct sequeptinem da response direct sequeptinem da response direct sequeptinem da response direct sequeptinem da response direct sequeptinem da response direct sequeptinem da response direct sequeptinem da response direct de response da response direct da res

Testorgung von Elektrogeröten durch Benutzer in genommenungen oder eingesallt für vota other zontene ei produit. Entsorgung von Elektrogeröten durch Benutzer in genotenen handen eine Elektrogenetien auf einen Kestmill entorg werden darf. Es obliegt daher Ihrer Verantwortung, dass zerst en anner entspechendes Stelle für die Entsperung oder Visiberrerwentung von Elektrogenetien auf ein Art abzugeben (z.b. ein Weinstellholf). Die separate Sammlung und das Gefahrtung für die Gesunkheit des Menuchen und der Umwelt danstellt. Weitere Informationen darüber, wo Sie alle Elektrogente zum Recycelin abgeben können, erhalten Sie bei die nitrichen Belankeiten, Westerbildheit und erd unt Weitere Informationen darüber, wo Sie alle Elektrogente zum Recycelin abgeben können, erhalten Sie bei die nitrichen Belankeit. Weiterteilheiten der durt, wo Sie dereit erworben haben.

t anticeme entratione, vientisamione core rout, voi se las vient envotient notant: adminimental appraerichiatore da creationane da parte di privati nell'Unione Europea esto simbolo dire appare sul produto o sulla contestina midica due il produto non deve suse malito quiame sull'abit ritudi domescie. Ci il uterit deveno providere allo administrati da programa sulla produto o sulla contestina midica due il produto non deve suse malito quiame sull'abit ritudi domescie. La noccolas a li inclangajo andi delle apparectationare do tratta no las di annihimento trovincon la concensaria della fonza contesta e la proprio comune di residenza, rispeto dell'amitente e della tuela della sulles. Per uteriori informazioni sui punti di raccolta della apparecchiature do rattamare, constature il proprio comune di residenza, resida della apparectationare da resida residenza de stato conscitato il produto.

Eliminación de residuos de aparatos elétricos y electrónicos por parte de usuarios domésticos en la Unión Europea Eliminación de residuos de aparatos elétricos y electrónicos por parte de usuarios domésticos. For el contensi, si debe eliminar este tipo de residuo, es reponsabilidad de usuario entregante no unante de recesión designada de aparatos de entoritos y elétricos. El recidar y la recogida por sepando de estos residuos en el momento de la eliminación ovularios a preserva recursos naturales y o granitizar que el enciciale proteja la caldar y el medio ambientos de designados de estos residuos la grande de parte de residuos por su recidados aportanse de tencidas proteja la caldar y el medio ambientos de estos residuos do constructivos de fortericos y eléctricos o con la dericidado de aparatos de activas de una discon al constructivas de la constructivas de la caldar de a caldar de activas de activas de acti

Likvidace vysloužilého zařízení uživateli v domácnosti v zemich EU Tala značka na pradukt nebo na jeho obalo značuje, že teto produkt nemi byl likvidován pratým vyhozenim do běžného domovního odpadu. Odpovídále za to, že vysloužilé znátem bude předova k likvida ci do stanových běmých mia uterných k revylkace polebine zpisobem drvinicím liduže zdraví a živnis pratelik. Dabi niformace o tom, kom nižket a polečna k stanova stanovaní přirodnich zdroji a zajíšluje, že nevylkace polebine zpisobem drvinicím liduže zdraví a živnis pratelik. Dabi niformace o tom, kom nižket vyslužile zárazem lided k revylkaci, mialete zsika d vlidali misi samapravy o zajednostav polečnati provádije zave litvi doval domoniho odpodu nebo v obchole, kle je ipradukt

Borskaffelse af affaldsudstyr for brugere i private husholdninger i EU Dette symlop på posikket eller på dets embalage indikere, at produktet ikke må borskaffe stammen med andet husholdningsaffald. I stedet er det dit ansvar at borskaffe affaldsudstyr på af at allevere det all det alle bergene en danningsateber met herbik på genbarg af eldetnik saffaldsudstyr. Den separate indramling og genbrag af af affaldsudstyr på ridspunkte for borskaffelse med til at berøre naturige resourcer og sike, at gentrug indret sted på en måde, de beskyfter mennesken herbes ann miljøet. His du vil vide mete om, hvor d kan afberee aft allafaldsudst.

am, mora van anvenete dia natasautaryt is genorgi, sun au sontate kommunen, de lokate enrovationsvasen eller den kontening, hord a kabe produkte. Alfvore van afgestankte apparaturu door gebruiterine, in particultere huksihaudens in de Kouropese Ume Di symbol og het product of de verpakking geeft aan dat all product nigt magin vanden afgevoerder met het husbadelijk ohd. Het is uw ventivoedelijkhet av digedankte apparaturu of le kevens op een congrevens intransmole van dat all product nigt magin vanden afgevoerder met het husbadelijk ohd. Het is uw ventivoedelijkhet av digedankte apparaturu apparaturu draagt bij to het spansen van rabunitijke boronen en to het hetgebruit van materiaal op een vige dae de valksgezandeet en het mise basedeent. Voor mer informatie o het boronegenduit, se en van rabunitijke boronen en to het hetgebruit van materiaal op een vige dae de valksgezandeet en het mise basedeent. Voor mer informatie o het boronegenduit, se en van rabunitijke boronen en to het hetgebruit van materiaal op een vige dae de valksgezandeet en het mise basedeent. Voor mer informatie o het boronegenduit, se en van rabunitijke boronen en bij teen hetgebruit van materiaal op een vige dae de valksgezandeet en het mise basedeen het op en vige dae de valksgezandeet en het mise basedeen het op en vige dae de valksgezandeet en het en kennek vaar vie het het poduct

Eromaigridomistes kosutuselt kõrvaldatuvate seadmete kältenine Evroopp Liidus Ku todel rõi ober pelandil on se suisuka ku todu kasi kasi ku tekste ku tekste ku tekste ku tekste ku tekste ku uliteserimiskens. Uliteseninaate seadmete eradi kagamine ja kältenine alab sääta kodukasi kasi kasi kasi ku tekst usi kasi ku tekste ku tekste ku tekste ku tekste ku tekste ku tekste ku tekste ku tekste ku tekste ku tekste ku

Har-IntelVan laiteiden käsittely kottalouksias Eurooppan unionin aluvelle män kuteisessi ja espäksiksissi ole enterkitä esittelä eli kuteittei sia on kuteihätä kuiskajäteiden mukana. Käyttäjän vehellisuus on huolehtia siita, että hävitettavä laite oimitelaan sähkö, ja elektroniikkajateironna teröppisteisesen. Hävitettävin laitaiden eilillen teröryta ja kerrötys säädää luonnovaroija, kutei kuteissi ja kuteittavä ja kuteittavä ja kuteissi sia kuteittavä ja kuteissi sia kuteissi sia Kuteissi sia kuteissi sia kuteissi sia kuteissi sia kuteissi sia kuteissi sia kuteissi sia kuteissi sia kuteissi

apper, i per samonigue ano to enois organoste na posor. A hulidadéamographi kezelése a meginhatartataskhen az Európai Uniciban. Es a subcialat hulida y a temelan vegy anak, cossingli nam vegen este de la cossi de la cossi de este la cossi de la cossi de la cossi de la cossi de la cossi de la cossi de la cossi de la cossi de la cossi de la cossi de la cossi de la cossi de la cossi de la cossi de la cossi de la cossi de la cossi de la cossi de la cossi de l

o nery monitary zanace, in rusci na minace vegnjerene ogunaco vanana z voj o enne organizacijana. Uzotaju ostrživačniš na nederičjan intricem Eropes Savienibas privitajis majisaminelicitas Sis simbal su ierices voi tis ispolojuma norida, je so ierici nedrist izmest kopā or prēsijem mijaraminelicitas to nadod nordžitajis avakšanas veika ji ništi veika nederija elektrika an estava norizētā partatotā. Specida nederigās ierices, polidzi tarajā avakšanas veika ir veika partatota sargā cilektrika ar estava artikas norizētā partatotā. Specida nederigās ierices savakšana un oterzietā partatota. padat nederģis terstas un nederima tadu arteizēja pārtatā, kas sargā cilektu vestiku un opkatēju veika, kari tegadājātes to ieris veika partatota ver negādā nederģis terici, lakas, sacinties ar vietep partatota, majama artikuma sardījama denet vei relita, kari tegadājātes to ieris ar veika partatota ver

naguaa menango mico, taou, au aumente ai meng panahaka, mapaminekata damania dankasina demiar da menala, kai egodapeta so renct. Evropos Squageas vantoloje ja privacije namu uku da produkta negali biti ilmentas kartu su klomis namu oko difekomis. Jas privalari ismo alfekama janga diduodami ja ja falekamo elektroni angao parlicihan punku je alfekamo janga pagu ba dukina simenta na i perdidame, bus takogani nationali si elektro janga parlicihan punku je alfekamo janga diduodami ja nga bartu takoga sa velta ja gamta busajanci bidu. Del informacios opie tai, kur galite ismesti alfekama gerdiribi skirta jaranga krejuktis ja ditinkama yekanga diletuk vezima kartupa tarta jaradabute, kurio pinke produkte,

dlilety brzanio uniyod dlog podoboty, zastę podoboty Utylizacja zużytego sprzętu przez użytkowników domowych w Unii Europejskiej Szelad tas udiaterzowa na oradilicie i knajkowaniu oznacza, że tego produktu nie należy wyrzucać ra unyitatiga suzytego sprzetki przez usyteownicow zonowych w Uni suropejstem dostarczenie suzytego sprzetki wyteownicow zonowych w Uni suropejstem dostarczenie suzytego przek do wyraczonego parky gowodanie sużytych urządze ledkyraczymi, iektorniczymi, chorodzenie ochoni jerkyli pogła w jedy bu dodot przyszki u dopowielnich wład balanych, w przedsiebonie zajmięcymi su waniem oddadot k w miejsc zabago praduku. mi. Užvtko

uz prace o opometania maca consumpti, w praceoparame zajmęcym se obraniami oposowi na w imięca subaje produku. Desarrał ce egupianienias pra vziadnie sie masificianica da Uniba Europeia Este simbol no produko u na embolagemi nidica uge o produko nito pode ser descartado jimo com o liko domietico. No entanto, é sua responsabilidade levar os equ a semi descratada u un porto de calcida designado para u reciclagam de equipamento setito efectivaca. No calcina sepanda e a reciclogem dos equipamentos no m descarte logicantada u un porto de calcida designado para u reciclagam de equipamentos setito efectivacas. A coleta sepanda e a reciclogem de equipamentos atem descratada de loma a proteger a subide das estas estas nos mostinos e granitem que o equipamentos setito efectiva de las una clados, esverio de limpeza pública de se bairo a o informações subje en de descarte reguimentos para reciclagam, ente em contato con escitativo ta de sua clados, esverio de limpeza pública de se bairo a o

#### užívateľov v krajinách Európskej únie pri vyhadzovaní zariadenia v domácom používaní do odpadu Ja ozvolute oleho na jeho obale znamená že nesmie by vyhadený s iným komunálnym odpadom. Namiesto toho máte po tup po

os odovzda toto zariade temo symbol na produkte alebo na jeho obale znamena, že nesme pi vyhlodený s trym komunatým odpadom. Nomiesto loho male povinnos odovzda talo zanadene na Zeeno mieste, kde sa zakrepacieji neroklička elektrických a dekoncilých zariadne. Spenovaný ze na revyklácia zaliadne u včeného na odpad pomže chráni privándor zdroje a zabezpečí talý spůsto nervyklácie, korý bude chráni ľudské zdrava e živohe prostrelie. Dáble informáce o separovanom zbere a recyklácii získate na miestnom obecnom úrade, vo líme zabezpečívicie zber všiho komunáhno dodaná debo v predání, kde se traduktí kolili.

Ter men averupen und varans kommannens oppolariseto v predapin, ide te produkt kapili.
Ravnanje z događno opereno v popolariseta in averupen varans kommannens odpolariseto v predapin kapili z davata i popolariseta i popolariseta i popolari popolariseta i popolariset

## Svenska

#### Kemijske tvari

HP je kupcima obvezan pružiti podatke o kemijskim tvarima u svojim proizvodima u skladu s propisima kao što je REACH (Uredbom Europskog parlamenta i Vijeća EZ-a br. 1907/2006). Izvješće s kemijskim podacima o ovom proizvodu moguće je pronaći na web-mjestu: www.hp.com/go/ reach.

## Zakonske obavijesti

Uređaj HP-ov pisač udovoljava zahtjevima regulatornih agencija u vašoj državi/regiji. Ovaj odjeljak sadrži sljedeće teme:

- Identifikacijski broj modela prema propisima
- FCC statement
- Notice to users in Korea
- VCCI (Class B) compliance statement for users in Japan
- Notice to users in Japan about the power cord
- <u>HP Deskjet D5500 Printer series declaration of conformity</u>

#### Identifikacijski broj modela prema propisima

U svrhe identifikacije prema propisima ovom proizvodu je dodijeljen broj modela prema propisima. Broj modela prema propisima za vaš proizvod je SNPRB-0921-04. Taj se broj razlikuje od tržišnog naziva (HP Deskjet D5500 Printer series, itd.) ili broja proizvoda (CH358, itd.).

#### FCC statement

#### **FCC** statement

The United States Federal Communications Commission (in 47 CFR 15.105) has specified that the following notice be brought to the attention of users of this product.

This equipment has been tested and found to comply with the limits for a Class B digital device, pursuant to Part 15 of the FCC Rules. These limits are designed to provide reasonable protection against harmful interference in a residential installation. This equipment generates, uses and can radiate radio frequency energy and, if not installed and used in accordance with the instructions, may cause harmful interference to radio communications. However, there is no guarantee that interference to radio or television reception, which can be determined by turning the equipment off and on, the user is encouraged to try to correct the interference by one or more of the following measures:

- Reorient the receiving antenna.
- Increase the separation between the equipment and the receiver.
- Connect the equipment into an outlet on a circuit different from that to which the receiver is connected.
- Consult the dealer or an experienced radio/TV technician for help.

For further information, contact:

Manager of Corporate Product Regulations Hewlett-Packard Company 3000 Hanover Street Palo Alto, Ca 94304 (650) 857-1501

Modifications (part 15.21)

The FCC requires the user to be notified that any changes or modifications made to this device that are not expressly approved by HP may void the user's authority to operate the equipment.

This device complies with Part 15 of the FCC Rules. Operation is subject to the following two conditions: (1) this device may not cause harmful interference, and (2) this device must accept any interference received, including interference that may cause undesired operation.

#### Notice to users in Korea

## B 급 기기(가정용 방송통신기기) 이 기기는 가정용(B급)으로 전자파적합등록을 한 기기로서 주 로 가정에서 사용하는 것을 목적으로 하며, 모든 지역에서 사 용할 수 있습니다.

#### VCCI (Class B) compliance statement for users in Japan

この装置は、情報処理装置等電波障害自主規制協議会(VCCI)の基準に基づくクラス B情報技術装置です。この装置は、家庭環境で使用することを目的としていますが、こ の装置がラジオやテレビジョン受信機に近接して使用されると受信障害を引き起こす ことがあります。

取り扱い説明書に従って正しい取り扱いをして下さい。

#### Notice to users in Japan about the power cord

製品には、同梱された電源コードをお使い下さい。 同梱された電源コードは、他の製品では使用出来ません。

#### HP Deskjet D5500 Printer series declaration of conformity

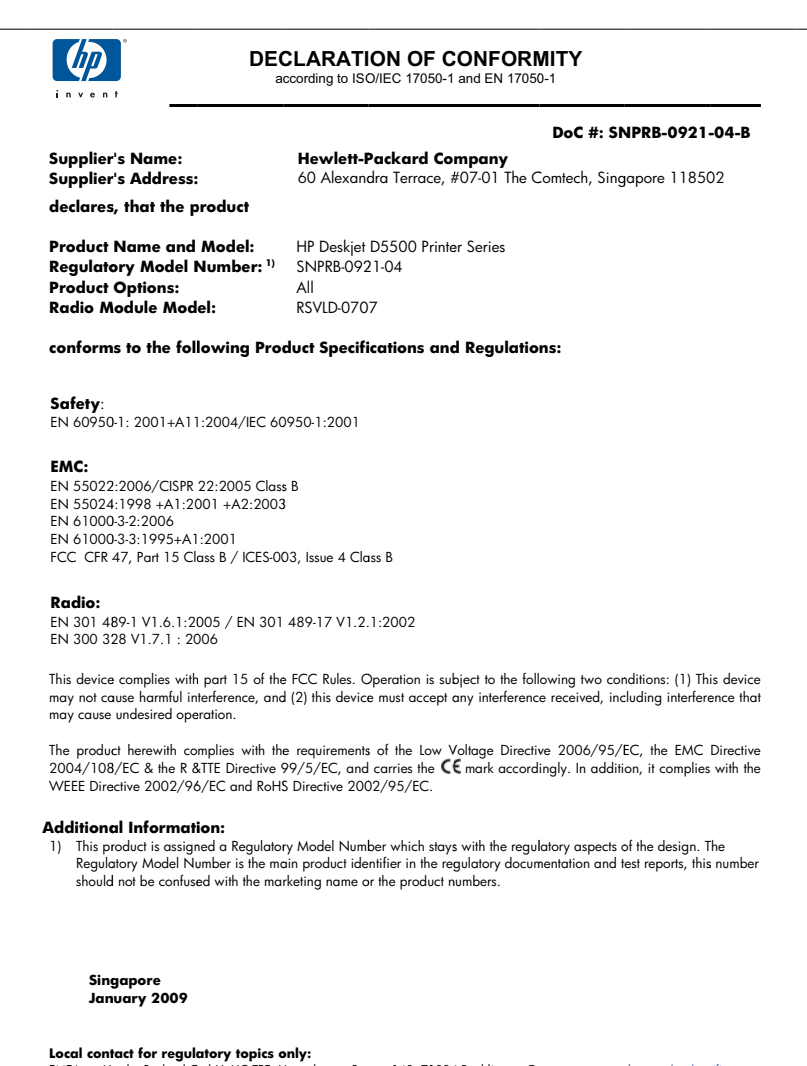

EMEA: Hewlett-Packard GmbH, HQ-TRE, Herrenberger Strasse 140, 71034 Boeblingen, Germany www.hp.com/go/certificates U.S.: Hewlett-Packard, 3000 Hanover St., Palo Alto 94304, U.S.A. 650

## Regulatorne izjave o bežičnim vezama

Ovaj odjeljak sadrži regulatorne informacije vezane uz bežične uređaje:

- Exposure to radio frequency radiation
- Notice to users in Brazil
- Notice to users in Canada
- European Union regulatory notice
- Notice to users in Taiwan

#### Exposure to radio frequency radiation

#### **Exposure to radio frequency radiation**

 $\wedge$ 

**Caution** The radiated output power of this device is far below the FCC radio frequency exposure limits. Nevertheless, the device shall be used in such a manner that the potential for human contact during normal operation is minimized. This product and any attached external antenna, if supported, shall be placed in such a manner to minimize the potential for human contact during normal operation. In order to avoid the possibility of exceeding the FCC radio frequency exposure limits, human proximity to the antenna shall not be less than 20 cm (8 inches) during normal operation.

#### Notice to users in Brazil

#### Aviso aos usuários no Brasil

Este equipamento opera em caráter secundário, isto é, não tem direito à proteção contra interferência prejudicial, mesmo de estações do mesmo tipo, e não pode causar interferência a sistemas operando em caráter primário. (Res.ANATEL 282/2001).

#### Notice to users in Canada

#### Notice to users in Canada/Note à l'attention des utilisateurs canadiens

**For Indoor Use.** This digital apparatus does not exceed the Class B limits for radio noise emissions from the digital apparatus set out in the Radio Interference Regulations of the Canadian Department of Communications. The internal wireless radio complies with RSS 210 and RSS GEN of Industry Canada.

**Utiliser à l'intérieur.** Le présent appareil numérique n'émet pas de bruit radioélectrique dépassant les limites applicables aux appareils numériques de la classe B prescrites dans le Règlement sur le brouillage radioélectrique édicté par le ministère des Communications du Canada. Le composant RF interne est conforme a la norme RSS-210 and RSS GEN d'Industrie Canada.

#### **European Union Regulatory Notice**

Products bearing the CE marking comply with the following EU Directives:

- Low Voltage Directive 2006/95/EC
- EMC Directive 2004/108/EC

CE compliance of this product is valid only if powered with the correct CE-marked AC adapter provided by HP.

If this product has telecommunications functionality, it also complies with the essential requirements of the following EU Directive:

• R&TTE Directive 1999/5/EC

Compliance with these directives implies conformity to harmonized European standards (European Norms) that are listed in the EU Declaration of Conformity issued by HP for this product or product family. This compliance is indicated by the following conformity marking placed on the product.

# **(()**

The wireless telecommunications functionality of this product may be used in the following EU and EFTA countries:

Austria, Belgium, Bulgaria, Cyprus, Czech Republic, Denmark, Estonia, Finland, France, Germany, Greece, Hungary, Iceland, Ireland, Italy, Latvia, Liechtenstein, Lithuania, Luxembourg, Malta, Netherlands, Norway, Poland, Portugal, Romania, Slovak Republic, Slovenia, Spain, Sweden, Switzerland and United Kingdom.

#### Products with 2.4-GHz wireless LAN devices

#### France

For 2.4 GHz Wireless LAN operation of this product certain restrictions apply: This product may be used indoor for the entire 2400-2483.5 MHz frequency band (channels 1-13). For outdoor use, only 2400-2454 MHz frequency band (channels 1-9) may be used. For the latest requirements, see http://www.art-telecom.fr.

#### Italy

License required for use. Verify with your dealer or directly with the General Direction for Frequency Planning and Management (Direzione Generale Pianificazione e Gestione Frequenze).

#### Notice to users in Taiwan

低功率電波輻射性電機管理辦法

#### 第十二條

經型式認證合格之低功率射頻電機,非經許可,公司、商號或使用者均不得擅自變更頻 率、加大功率或變更設計之特性及功能。

#### 第十四條

低功率射頻電機之使用不得影響飛航安全及干擾合法通信;經發現有干擾現象時,應立 即停用,並改善至無干擾時方得繼續使用。

前項合法通信,指依電信法規定作業之無線電通信。低功率射頻電機須忍受合法通信或 工業、科學及醫藥用電波輻射性電機設備之干擾。

## Kazalo

#### I

instalacija softvera ponovno instaliranje 43 uklanjanje instalacije 43 ispis rješavanje problema 44 ispisivanje s jednim spremnikom s tintom 33

#### J

jamstvo 40

#### Κ

korisnička podrška jamstvo 40

#### Μ

mreža mrežna kartica 5, 7 mrežna kartica 5, 7

#### Ν

načina ispisa s rezervnom tintom 33 nakon razdoblja podrške 40

#### 0

okoliš Program za zaštitu okoliša 60 specifikacije okoline 59

#### Ρ

papir preporučene vrste 27 pisač je pronađen, Windows 8 ponovno instaliranje softvera 43 poruke grešaka 48 postupak podrške 39 pravne obavijesti izjave o bežičnim vezama 66 problemi ispis 44 poruke grešaka 48 problemi povezivanja HP All-in-One se ne uključuje 41

#### R

razdoblje telefonske podrške razdoblje podrške 39 recikliranje spremnici s tintom 61 rješavanje problema ispis 44 poruke grešaka 48 postavka 40

#### S

sustavni zahtjevi 59

#### Т

tehničke informacije sustavni zahtjevi 59 tehnički podaci specifikacije okoline 59 telefonska podrška 39

#### U

uklanjanje instalacije softvera 43

#### Ζ

zakonske obavijesti identifikacijski broj modela prema propisima 63 zaštita mreža, WEP ključ 8
